# EAP-TLS em Redes Wireless Unificadas com o ACS 4.0 e o Windows 2003

# Contents

Introduction **Prerequisites** Requirements Componentes Utilizados Diagrama de Rede **Conventions** Instalação do Windows Enterprise 2003 com IIS, Certificate Authority, DNS, DHCP (DC\_CA) DC CA (wireless-essdemoca) Configuração do Windows Standard 2003 com Cisco Secure ACS 4.0 Instalação e configuração básicas Instalação do Cisco Secure ACS 4.0 Configuração do controlador Cisco LWAPP Crie a configuração necessária para WPA2/WPA Autenticação EAP-TLS Instalar o Snap-in Modelos de Certificado Crie o Modelo de Certificado para o Servidor Web ACS Ativar o novo modelo de certificado do servidor Web ACS Configuração do certificado ACS 4.0 Configurar certificado exportável para ACS Instale o certificado no software ACS 4.0 Configuração do CLIENTE para EAP-TLS usando Windows Zero Touch Executar uma instalação e configuração básicas Configure a conexão de rede sem fio Informações Relacionadas

# **Introduction**

Este documento descreve como configurar o acesso sem fio seguro usando Wireless LAN Controllers (WLCs), o software Microsoft Windows 2003 e o Cisco Secure Access Control Server (ACS) 4.0 via Extensible Authentication Protocol-Transport Layer Security (EAP-TLS).

**Observação:** para obter mais informações sobre a implantação de conexões sem fio seguras, consulte o <u>site da Microsoft Wi-Fi na Web e o Cisco SAFE Wireless Blueprint</u>.

# **Prerequisites**

# **Requirements**

Há uma suposição de que o instalador tem conhecimento da instalação básica do Windows 2003 e da instalação do controlador Cisco, pois este documento abrange apenas as configurações específicas para facilitar os testes.

Para obter informações sobre instalação e configuração iniciais dos Cisco 4400 Series Controllers, consulte o <u>Guia de início rápido: Cisco 4400 Series Wireless LAN Controllers.</u> Para obter informações sobre instalação e configuração iniciais dos Cisco 2000 Series Controllers, consulte o <u>Guia de início rápido: Cisco 2000 Series Wireless LAN Controllers.</u>

Antes de começar, instale o sistema operacional Windows Server 2003 com Service Pack (SP)1 em cada um dos servidores do laboratório de teste e atualize todos os Service Packs. Instale os controladores e os APs e verifique se as atualizações de software mais recentes estão configuradas.

**Importante:** No momento em que este documento foi gravado, o SP1 é a atualização mais recente do Windows Server 2003 e o SP2 com patches de atualização é o software mais recente do Windows XP Professional.

O Windows Server 2003 com SP1, Enterprise Edition é usado para que a inscrição automática de certificados de usuário e estação de trabalho para autenticação EAP-TLS possa ser configurada. Isso é descrito na seção <u>Autenticação EAP-TLS</u> deste documento. A inscrição automática de certificados e a renovação automática facilitam a implantação de certificados e melhoram a segurança ao expirar e renovar certificados automáticamente.

# **Componentes Utilizados**

As informações neste documento são baseadas nestas versões de software e hardware:

- Controlador Cisco 2006 ou 4400 Series que executa 3.2.116.21
- Access Point Protocol (LWAPP) Cisco 1131
- Windows 2003 Enterprise com Internet Information Server (IIS), Certificate Authority (CA), DHCP e Domain Name System (DNS) instalados
- Windows 2003 Standard com Access Control Server (ACS) 4.0
- Windows XP Professional com SP (e Service Packs atualizados) e placa de interface de rede sem fio (NIC) (com suporte para CCX v3) ou solicitante de terceiros.
- Switch Cisco 3560

# Diagrama de Rede

Este documento utiliza a seguinte configuração de rede:

Topologia de laboratório sem fio segura da Cisco

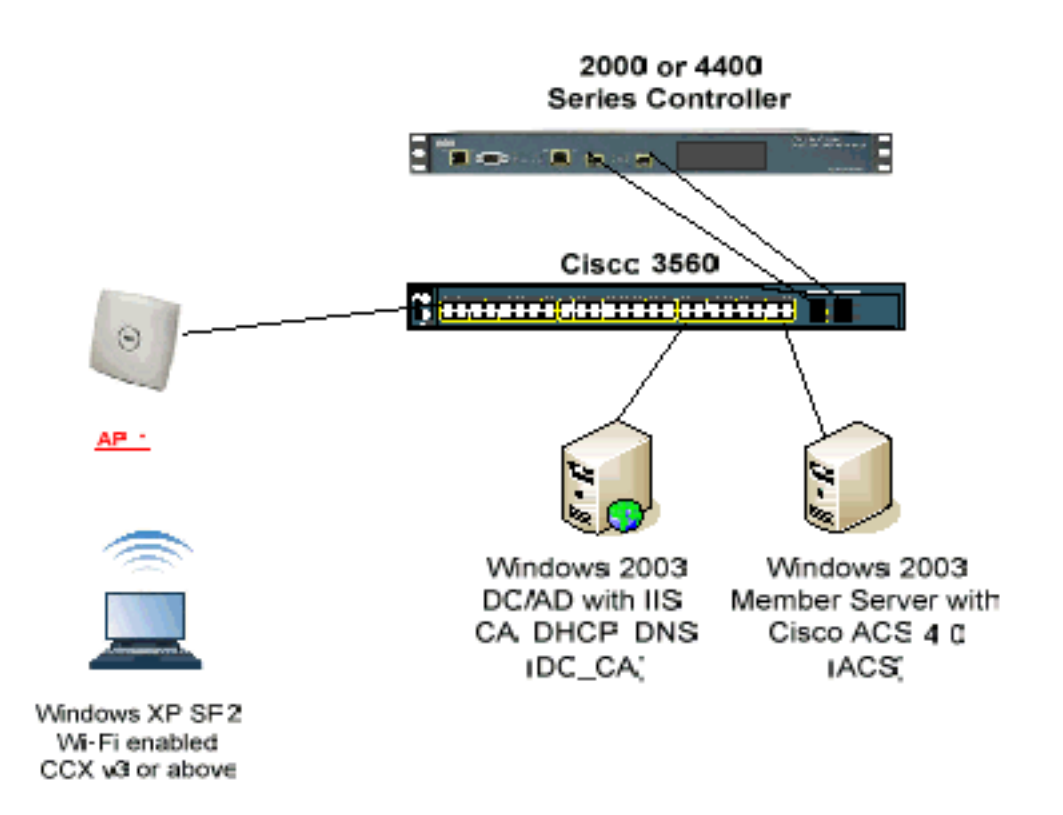

O objetivo principal deste documento é fornecer a você o procedimento passo a passo para implementar o EAP-TLS em Unified Wireless Networks com ACS 4.0 e o servidor Windows 2003 Enterprise. A ênfase principal é na inscrição automática do cliente para que ele se inscreva automaticamente e obtenha o certificado do servidor.

**Observação:** para adicionar o WPA (Wi-Fi Protected Access)/WPA2 com TKIP (Temporal Key Integrity Protocol)/AES (Advanced Encryption Standard) ao Windows XP Professional com SP, consulte a <u>atualização WPA2/Wireless Provisioning Services Information Element (WPS IE) para</u> <u>Windows XP com SP2</u>.

The information in this document was created from the devices in a specific lab environment. All of the devices used in this document started with a cleared (default) configuration. If your network is live, make sure that you understand the potential impact of any command.

# **Conventions**

Consulte as <u>Convenções de Dicas Técnicas da Cisco para obter mais informações sobre</u> <u>convenções de documentos.</u>

Instalação do Windows Enterprise 2003 com IIS, Certificate Authority, DNS, DHCP (DC\_CA)

DC\_CA (wireless-essdemoca)

DC\_CA é um computador que executa o Windows Server 2003 com SP1, Enterprise Edition e executa estas funções:

- Um controlador de domínio para o domínio wireless demo.local que executa o IIS
- Um servidor DNS para o domínio DNS local de demonstração sem fio
- Um servidor DHCP
- AC raiz corporativa para o domínio de demo.local sem fio

Conclua estes passos para configurar DC\_CA para estes serviços:

- 1. Execute uma instalação e configuração básicas.
- 2. Configure o computador como um controlador de domínio.
- 3. Aumente o nível funcional do domínio.
- 4. Instalar e configurar o DHCP.
- 5. Instalar serviços de certificado.
- 6. Verifique as permissões de Administrador para certificados.
- 7. Adicione computadores ao domínio.
- 8. Permitir acesso sem fios a computadores.
- 9. Adicione usuários ao domínio.
- 10. Permitir acesso sem fio aos usuários.
- 11. Adicione grupos ao domínio.
- 12. Adicione usuários ao grupo WirelessUsers.
- 13. Adicione computadores clientes ao grupo WirelessUsers.

## Passo 1: Executar instalação e configuração básicas

Conclua estes passos:

- 1. Instale o Windows Server 2003 com SP1, Enterprise Edition, como um servidor autônomo.
- 2. Configure o protocolo TCP/IP com o endereço IP 172.16.100.26 e a máscara de sub-rede 255.255.255.0.

Passo 2: Configurar o computador como um controlador de domínio

- 1. Para iniciar o Assistente de Instalação do Ative Diretory, escolha **Iniciar > Executar**, digite **dcpromo.exe** e clique em **OK**.
- 2. Na página Bem-vindo ao Assistente de Instalação do Ative Diretory, clique em Avançar.
- 3. Na página Compatibilidade do sistema operacional, clique em Avançar.
- 4. Na página Tipo de controlador de domínio, selecione **Controlador de domínio para um novo domínio** e clique em **Avançar**.
- 5. Na página Criar novo domínio, selecione **Domínio em uma nova floresta** e clique em **Avançar**.
- 6. Na página Instalar ou Configurar DNS, selecione Não, apenas instalar e configurar DNS neste computador e clique em Avançar.
- 7. Na página Novo nome de domínio, digite wireless demo.local e clique em Avançar.
- 8. Na página Nome de domínio NetBIOS, digite o nome do NetBIOS de domínio como **demo sem fio** e clique em **Avançar**.

9. Na página Local de Pastas de Banco de Dados e Log, aceite os diretórios Pastas de Banco de Dados e Log padrão e clique em

#### Avançar.

| Active Directory Installation Wizard                                                                      | ×               |
|----------------------------------------------------------------------------------------------------|-----------------|
| <b>Database and Log Folders</b><br>Specify the folders to contain the Active Directory database and log i | files.          |
| For best performance and recoverability, store the database and the hard disks.                           | log on separate |
| Where do you want to store the Active Directory database?                                                 |                 |
| Database folder:                                                                                          |                 |
| C:\WINDOWS\NTDS                                                                                           | B <u>r</u> owse |
| Where do you want to store the Active Directory log?<br>Log folder:                                       |                 |
| C:\WINDOWS\NTDS                                                                                           | Br <u>o</u> wse |
|                                                                                                    |                 |
|                                                                                                    |                 |
|                                                                                                    |                 |
| < <u>B</u> ack <u>N</u> ex                                                                                | (t) Cancel      |

 Na caixa de diálogo Volume do sistema compartilhado, verifique se o local da pasta padrão está correto e clique em Avançar.

| Active Directory Installation Wizard                                                                                                    |
|----------------------------------------------------------------------------------------------------|
| Specify the folder to be shared as the system volume.                                                                                                    |
| The SYSVOL folder stores the server's copy of the domain's public files. The contents of the SYSVOL folder are replicated to all domain controllers in the domain. |
| The SYSVOL folder must be located on an NTFS volume.                                                                                                    |
| Enter a location for the SYSVOL folder.                                                                                                    |
| Eolder location:                                                                                                    |
| C:\WINDOWS\SYSVOL B_owse                                                                                                    |
|                                                                                                    |
|                                                                                                    |
|                                                                                                    |
|                                                                                                    |
|                                                                                                    |
| <u> </u>                                                                                                    |

11. Na página Permissões, verifique se **Permissões compatíveis somente com os sistemas** operacionais Windows 2000 ou Windows Server 2003 estão selecionadas e clique em Avançar.

| Active Directory Installation Wizard                                                                                                    |  |  |
|----------------------------------------------------------------------------------------------------|--|--|
| Permissions<br>Select default permissions for user and group objects.                                                                                                    |  |  |
| Some server programs, such as Windows NT Remote Access Service, read information stored on domain controllers.                                                                                                    |  |  |
| Permissions compatible with pre-Windows 2000 server operating systems<br>Select this option if you run server programs on pre-Windows 2000 server operating<br>systems or on Windows 2000 or Windows Server 2003 operating systems that are<br>members of pre-Windows 2000 domains. |  |  |
| <ul> <li>Anonymous users can read information on this domain.</li> <li>Permissions compatible only with Windows 2000 or Windows Server 2003 operating systems</li> </ul>                                                                                                    |  |  |
| Select this option if you run server programs only on Windows 2000 or Windows<br>Server 2003 operating systems that are members of Active Directory domains. Only<br>authenticated users can read information on this domain.                                                       |  |  |
| < <u>B</u> ack <u>N</u> ext> Cancel                                                                                                    |  |  |

- 12. Na página Senha de administração do modo de restauração dos serviços de diretório, deixe as caixas de senha em branco e clique em **Avançar**.
- 13. Revise as informações na página Resumo e clique em **Avançar**.

| <b>ummary</b><br>Reviewiand | confirm the options                             | you selecte                  | ed.                                  |                                | Ś       |
|-----------------------------|-------------------------------------------------|------------------------------|--------------------------------------|--------------------------------|---------|
|                             |                                                 |                              |                                      |                                |         |
| You chose I                 | 0:                                              |                              |                                      |                                |         |
| The new do                  | main name is examp                              | ole.com. Thi                 | s is also the nar                    | ne of the new fore             | est. 🔺  |
| The NetBIC                  | S name of the doma                              | ain is EXAMI                 | PLE                                  |                                | _       |
| Database fo                 | lder: C:\WINDOWS                                | SANTDS                       |                                      |                                |         |
| Log file fold               | er: C:\WINDOWS\                                 | ITDS                         |                                      |                                |         |
| SYSVUL to                   | der: C:\WINDUWS                                 | SYSVUL                       |                                      |                                |         |
| The DNS s<br>will be confi  | ervice will be installe<br>gured to use this DN | d and config<br>IS server as | gured on this co<br>its preferred D1 | mputer. This com<br>NS server. | iputer  |
| The passwo                  | and of the new doma                             | in administra                | ator will be the s                   | ame as the passv               | vord of |
| the administ                | rator of this compute                           | er.                          |                                      |                                | -       |
| To change                   | an option, click Bac                            | k. To beain                  | the operation, o                     | lick Next                      |         |
|                             | • • • • •                                       |                              |                                      |                                |         |
|                             |                                                 |                              |                                      |                                |         |
|                             |                                                 |                              | < <u>B</u> ack                       | <u>N</u> ext⇒                  | Cance   |
|                             |                                                 |                              |                                      |                                |         |

- 14. Na página Concluindo o Assistente de Instalação do Ative Diretory, clique em Concluir.
- 15. Quando solicitado a reiniciar o computador, clique em Reiniciar agora.

#### Passo 3: Aumente o nível funcional do domínio

- Abra o snap-in Domínios e Confianças do Ative Diretory na pasta Ferramentas Administrativas(Iniciar > Ferramentas Administrativas > Domínios e Confianças do Ative Diretory) e clique com o botão direito do mouse no computador de domínio DC\_CA.wireless demo.local.
- 2. Clique em **Aumentar o nível funcional do domínio** e selecione **Windows Server 2003** na página Aumentar o nível funcional do

| aise Dom       | in Functional Lev                            | vel 📕                                           |                            | ×          |
|----------------|----------------------------------------------|-------------------------------------------------|----------------------------|------------|
| Domain nar     | ne:                                          |                                                 |                            |            |
| example.co     | m                                            |                                                 |                            |            |
| Currenit don   | nain functional level                        |                                                 |                            |            |
| Windows 2      | 000 mative                                   |                                                 |                            |            |
| Callant an a   |                                              | the set has set                                 |                            |            |
| Windows 3      | Server 2003                                  | Decinical Romot.                                |                            | 1          |
|                |                                              |                                                 |                            |            |
| After<br>an de | rou raise the domain<br>main functional leve | i functional level, it canno<br>Is, click Help. | ( De reversed. For more in | nronnation |
|                |                                              |                                                 |                            |            |
|                |                                              |                                                 |                            |            |
|                |                                              | Base                                            | Cancel                     | Help       |
|                |                                              |                                                 |                            |            |

domínio.\_\_\_\_

3. Clique em Aumentar, clique em OK e, em seguida, clique em OK novamente.

## Passo 4: Instalar e configurar o DHCP

- 1. Instale o DHCP (Dynamic Host Configuration Protocol) como um componente do Serviço de Rede usando **Adicionar ou Remover Programas** no Painel de Controle.
- 2. Abra o snap-in DHCP na pasta Ferramentas Administrativas (Iniciar > Programas > Ferramentas Administrativas > DHCP e realce o servidor DHCP, DC\_CA.wireless demo.local.
- 3. Clique em Ação e, em seguida, clique em Autorizar para autorizar o serviço DHCP.
- 4. Na árvore do console, clique com o botão direito do mouse em DC\_CA.wirelessdemo.local e clique em Novo escopo.
- 5. Na página Bem-vindo do assistente Novo escopo, clique em Avançar.
- 6. Na página Nome do escopo, digite **CorpNet** no campo Nome.

| New Scope Wizard                                                                                                    |        |
|----------------------------------------------------------------------------------------------------|--------|
| Scope Name<br>You have to provide an identifying scope name. You also have the option of<br>providing a description.                  | (J)    |
| Type a name and description for this scope. This information helps you quickly identi<br>how the scope is to be used on your network. | ify    |
| Name: CorpNet                                                                                                    |        |
| Description:                                                                                                    |        |
|                                                                                                    |        |
|                                                                                                    |        |
|                                                                                                    |        |
|                                                                                                    |        |
|                                                                                                    |        |
|                                                                                                    |        |
| <u>≺Back</u> <u>Next&gt;</u> 0                                                                                                    | Cancel |

 Clique em Avançar e preencha estes parâmetros:Endereço IP inicial—172.16.100.1Endereço IP final—172.16.100.254Comprimento—24Máscara de subrede—255.255.255.0

| New Scope Wizard                                                                                                    |
|----------------------------------------------------------------------------------------------------|
| IP Address Range<br>You define the scope address range by identifying a set of consecutive IP<br>addresses.                                                                                           |
| Enter the range of addresses that the scope distributes.<br><u>Start IP address:</u> 172 . 16 . 100 . 1<br><u>End IP address:</u> 172 . 16 . 100 . 254                                                |
| A subnet mask defines how many bits of an IP address to use for the network/subnet<br>IDs and how many bits to use for the host ID. You can specify the subnet mask by<br>length or as an IP address. |
| Length: 24 📑<br>Subnet mask: 255 . 255 . 0                                                                                                    |
|                                                                                                    |
| < <u>B</u> ack <u>N</u> ext ≻ Cancel                                                                                                    |

 Clique em Next e digite 172.16.100.1 para o endereço IP inicial e 172.16.100.100 para o endereço IP final ser excluído. Em seguida, clique em Avançar. Isso reserva os endereços IP no intervalo de 172.16.100.1 a 172.16.100.100. Esses endereços IP reservados não são alocados pelo servidor DHCP.

# New Scope Wizard

#### Add Exclusions

Exclusions are addresses or a range of addresses that are not distributed by the server.

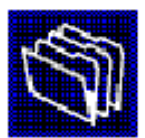

| Type the IP address rang<br>address, type an address | e that you want to exclude.<br>in Start IP address only. | If you want to exc | clude a single |
|------------------------------------------------------|----------------------------------------------------------|--------------------|----------------|
| <u>S</u> tart IP address:<br>172 . 16 . 100 . 1      | End IP address:                                          | A <u>d</u> d       |                |
| Excluded address range:                              |                                                          |                    |                |
|                                                      |                                                          | Remo <u>v</u> e    |                |
|                                                      |                                                          |                    |                |
|                                                      |                                                          |                    |                |
|                                                      |                                                          |                    |                |
|                                                      |                                                          |                    |                |
|                                                      | <u> </u>                                                 | ack <u>N</u> ext   | > Cancel       |

- 9. Na página Duração da concessão, clique em Avançar.
- 10. Na página Configurar opções de DHCP, escolha **Sim, desejo configurar essas opções** agora e clique em

Avançar.

| New Scope Wizard                                                                                                    |
|----------------------------------------------------------------------------------------------------|
| Configure DHCP Options<br>You have to configure the most common DHCP options before clients can use the<br>scope.                                                                                                    |
| When clients obtain an address, they are given DHCP options such as the IP<br>addresses of routers (default gateways), DNS servers, and WINS settings for that<br>scope.<br>The settings you select here are for this scope and override settings configured in the<br>Server Options folder for this server. |
| Do you want to configure the DHCP options for this scope now?                                                                                                    |
| Yes, I want to configure these options now                                                                                                    |
| No, I will configure these options later                                                                                                    |
|                                                                                                    |
|                                                                                                    |
|                                                                                                    |
|                                                                                                    |
| < <u>B</u> ack <u>N</u> ext> Cancel                                                                                                    |

 Na página Router (Default Gateway) (Roteador (Gateway padrão)), adicione o endereço padrão do roteador 172.16.100.1 e clique em Next (Avançar).

#### Router (Default Gateway)

You can specify the routers, or default gateways, to be distributed by this scope.

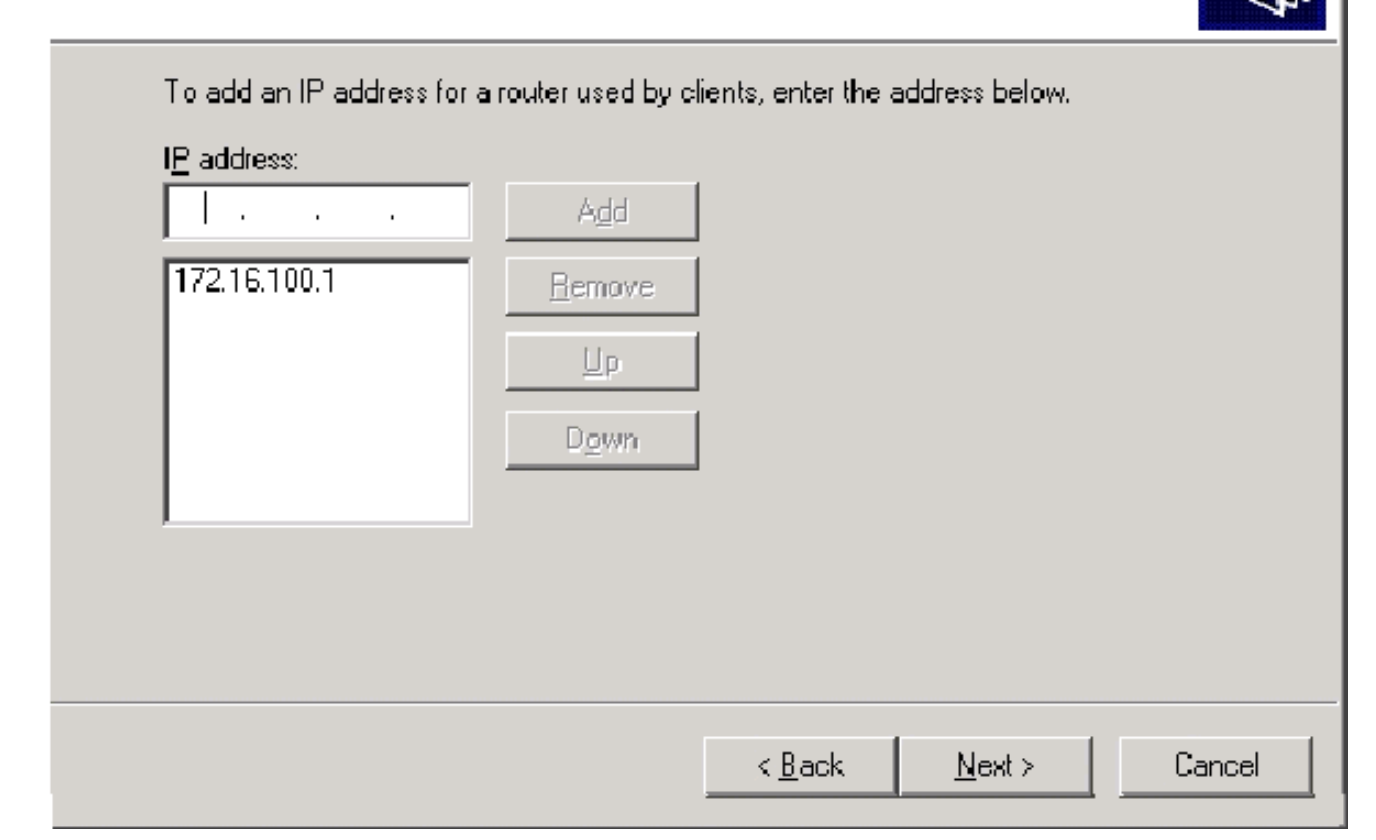

12. Na página Nome de domínio e Servidores DNS, digite **wireless demo.local** no campo Domínio pai, digite **172.16.100.26** no campo Endereço IP e clique em **Adicionar** e em **Avançar**.

|  | New | Scope | Wizar | ď |
|--|-----|-------|-------|---|
|--|-----|-------|-------|---|

#### **Domain Name and DNS Servers**

The Domain Name System (DNS) maps and translates domain names used by clients on your network.

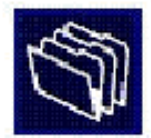

| arent do <u>m</u> ain: wirelessdem | io.local                                  |                          |
|------------------------------------|-------------------------------------------|--------------------------|
| o configure scope clients to       | use DNS servers on your network, enter th | ne IP addresses for tho: |
| erver name:                        | I <u>P</u> address:                       |                          |
|                                    |                                           | Add                      |
|                                    | Resolve 172.16.100.26                     | Bemove                   |
|                                    |                                           | Up                       |
|                                    |                                           | D <u>a</u> wn            |
|                                    |                                           |                          |

- 13. Na página Servidores WINS, clique em Avançar.
- 14. Na página Ativar escopo, escolha **Sim, desejo ativar esse escopo agora** e clique em **Avançar**.

| New Scope Wizard                                                                                                    |                                     |
|----------------------------------------------------------------------------------------------------|-------------------------------------|
| Activate Scope<br>Clients can obtain address leases only if a s                                                           | cope is activated.                  |
| Do you want to activate this scope now?<br>Yes, I want to activate this scope now<br>No, I will activate this scope later |                                     |
|                                                                                                    |                                     |
|                                                                                                    | < <u>B</u> ack <u>N</u> ext> Cancel |

15. Na página Completing the New Scope Wizard, clique em Finish.

Passo 5: Instalar serviços de certificado

Conclua estes passos:

**Observação:** o IIS deve ser instalado antes da instalação dos Serviços de Certificado e o usuário deve fazer parte da OU do Administrador Corporativo.

- 1. No Painel de controle, abra Adicionar ou remover programas e clique em Adicionar/remover componentes do Windows.
- 2. Na página Assistente de componentes do Windows, escolha Serviços de certificado e clique em

Avançar.

| You can add or remove components of W                                                        | indows.                                                                             |
|----------------------------------------------------------------------------------------------|-------------------------------------------------------------------------------------|
| To add or remove a component, click the part of the component will be installed. To Details. | checkbox. A shaded box means that only<br>see what's included in a component, click |
| <u>Components:</u>                                                                           |                                                                                     |
| 🗹 📻 Accessories and Utilities                                                                | 4.9 MB 🔺                                                                            |
| Application Server                                                                           | 33.4 MB 💻                                                                           |
| 🔽 😫 Certificate Services                                                                     | 1.4 MB                                                                              |
| 🔲 💻 E-mail Services                                                                          | 1.1 MB                                                                              |
| 🗖 🚳 Fax Services                                                                             | 7.9 MB 💻                                                                            |
| Description: Installs a certification authorit public key security programs.                 | ty (CA) to issue certificates for use with                                          |
| Total disk space required: 3.4                                                               | MB Details                                                                          |
| Space available on disk: 1346.9                                                              | MB                                                                                  |
|                                                                                              |                                                                                     |

3. Na página Tipo de CA, escolha **AC raiz Enterprise** e clique em **Avançar**.

| Windows Components Wizard                                                                                                    | ×  |
|----------------------------------------------------------------------------------------------------|----|
| CA Type<br>Select the type of CA you want to set up.                                                                                                    | Ĩ  |
| <ul> <li>Enterprise root CA</li> <li>Enterprise subordinate CA</li> <li>Stand-alone root CA</li> <li>Stand-alone subordinate CA</li> <li>Description of CA type</li> <li>The most trusted CA in an enterprise. Should be installed before any other CA.</li> </ul> |    |
| < <u>B</u> ack <u>N</u> ext> Cancel He                                                                                                    | lp |

4. Na página CA Identifying information (Informações de identificação da CA), digite wireless democa no Common name (Nome comum desta CA). Você pode inserir os outros detalhes opcionais e clicar em Avançar. Aceite os padrões na página Configurações do banco de dados de certificado.

| ndows Components Wizard                                                                                                 |                 |
|----------------------------------------------------------------------------------------------------|-----------------|
| Certificate Database Settings<br>Enter locations for the certificate database, database log, and config<br>information. | guration        |
| <u>C</u> ertificate database:                                                                                           |                 |
| C:\WINDOWS\system32\CertLog                                                                                             | Browse          |
| Certificate database log:                                                                                               |                 |
| C:\WINDOWS\system32\CertLog                                                                                             | Bro <u>w</u> se |
| Store configuration information in a shared folder<br>Shared folder:                                                    |                 |
|                                                                                                    | Blowse          |
| Preserve existing certificate database                                                                                  |                 |
| < <u>B</u> ack <u>N</u> ext > Car                                                                                       | ncel Help       |

- 5. Clique em Next. Após concluir a instalação, clique em Concluir.
- 6. Clique em OK depois de ler o aviso sobre a instalação do IIS.

#### Passo 6: Verificar permissões de administrador para certificados

- 1. Escolha Iniciar > Ferramentas Administrativas > Autoridade de Certificação.
- 2. Clique com o botão direito do mouse em wireless democa CA e clique em Propriedades.
- 3. Na guia Segurança, clique em Administradores na lista Nomes de grupo ou usuário.
- 4. Na lista Permissões ou Administradores, verifique se estas opções estão definidas como Permitir:Emitir e gerenciar certificadosGerenciar CASolicitar certificadosSe qualquer um deles estiver definido como Negar ou não estiver selecionado, defina a permissão como Permitir.

| elessdemoca Properties                                                        |                                         | ?                                                                                                    |
|-------------------------------------------------------------------------------|-----------------------------------------|----------------------------------------------------------------------------------------------------|
| General   Policy Module   Exit Mo<br>Certificate Managers Restrictions   Audi | odule   Extension<br>ting   Recovery Ag | ns   Storage<br>gents Security                                                                                 |
| Group or user names:                                                          |                                         |                                                                                                    |
| Administrators (WIRELESSDEMO)                                                 | Administrators)                         | The second second second second second second second second second second second second second second second s |
| 🕵 Authenticated Users                                                         |                                         |                                                                                                    |
| 🛛 💯 Domain Admins (WIRELESSDEM)                                               | 0\Domain Admins)                        |                                                                                                    |
| 🛛 🕵 Enterprise Admins (WIRELESSDEI                                            | MONEnterprise Admi                      | ins)                                                                                                    |
| 1081.0547 17 181                                                              |                                         |                                                                                                    |
|                                                                               |                                         |                                                                                                    |
| 2                                                                             |                                         |                                                                                                    |
|                                                                               | A <u>d</u> d                            | <u>R</u> emove                                                                                                 |
| Permissions for Administrators                                                | Allow                                   | Deny                                                                                                    |
| Read                                                                          |                                         |                                                                                                    |
| Issue and Manage Certificates                                                 |                                         |                                                                                                    |
|                                                                               |                                         |                                                                                                    |
| Manage CA                                                                     |                                         | ō                                                                                                    |
| Manage CA<br>Request Certificates                                             | N                                       |                                                                                                    |
| Manage CA<br>Request Certificates                                             | N                                       |                                                                                                    |
| Manage CA<br>Request Certificates                                             | N                                       |                                                                                                    |
| Manage CA<br>Request Certificates                                             | N                                       |                                                                                                    |
| Manage CA<br>Request Certificates                                             | N<br>N                                  |                                                                                                    |
| Manage CA<br>Request Certificates                                             |                                         |                                                                                                    |

5. Clique em **OK** para fechar a caixa de diálogo Propriedades da CA sem fio e feche a Autoridade de Certificação.

Passo 7: Adicionar computadores ao domínio

Conclua estes passos:

**Observação:** se o computador já estiver adicionado ao domínio, vá para <u>Adicionar usuários ao</u> <u>domínio</u>.

- 1. Abra o snap-in Utilizadores e Computadores do Ative Diretory.
- 2. Na árvore do console, expanda wireless demo.local.
- 3. Clique com o botão direito do mouse em Usuários, clique em Novo e clique em Computador.

4. Na caixa de diálogo Novo objeto - computador, digite o nome do computador no campo Nome do computador e clique em **Avançar**. Este exemplo usa o nome do computador **Cliente**.

| ew Object - Computer                                           | X      |
|----------------------------------------------------------------|--------|
| Create in: wirelessdemo.local/Users                            |        |
| Computer name:                                                 |        |
| Client                                                         |        |
| Computer name (pre-Windows 2000):                              |        |
| CLIENT                                                         |        |
| The following user or group can join this computer to a domain |        |
| User or aroup:                                                 |        |
| Default: Domain Admins <u>C</u> hange                          |        |
| Assign this computer account as a pre-Windows 2000 computer    |        |
| Assign this computer account as a backup domain controller     |        |
|                                                                |        |
| < <u>B</u> ack <u>N</u> ext >                                  | Cancel |
|                                                                |        |

- 5. Na caixa de diálogo Gerenciado, clique em Avançar.
- 6. Na caixa de diálogo Novo objeto-computador, clique em Concluir.
- 7. Repita as etapas de 3 a 6 para criar contas de computador adicionais.

Passo 8: Permitir acesso sem fio a computadores

Conclua estes passos:

- Na árvore de console Usuários e Computadores do Ative Diretory, clique na pasta Computadores e clique com o botão direito do mouse no computador para o qual deseja atribuir acesso sem fio. Este exemplo mostra o procedimento com o computador CLIENTE que você adicionou na etapa 7.
- 2. Clique em Propriedades e vá para a guia Discar.
- 3. Escolha Permitir acesso e clique em OK.

Etapa 9: Adicionar usuários ao domínio

- 1. Na árvore de console Usuários e Computadores do Ative Diretory, clique com o botão direito do mouse em **Usuários**, clique em **Novo** e, em seguida, clique em **Usuário**.
- 2. Na caixa de diálogo Novo objeto usuário, digite **WirelessUser** no campo Nome e digite **WirelessUser** no campo Nome de logon do usuário e clique em

| w Object - User         |                                |        |
|-------------------------|--------------------------------|--------|
| 😴 Creat                 | e in: wirelessdemo.local/Users |        |
| Eirst name:             | WirelessUser <u>I</u> nitials: |        |
| Last name:              |                                |        |
| Full name:              | WirelessUser                   |        |
| <u>U</u> ser logon name | <                              |        |
| WirelessUser            | @wirelessdemo.local            | -      |
| User logon name         | : (pre- <u>W</u> indows 2000): |        |
| WIRELESSDEN             | 10 \ WirelessUser              |        |
|                         |                                |        |
|                         | < Black Next >                 | Cancel |

 Na caixa de diálogo Novo objeto - usuário, digite uma senha de sua escolha nos campos Senha e Confirmar senha. Desmarque a caixa de seleção Usuário deve alterar a senha no próximo logon e clique em Avançar.

| ew object - oser                |                               |        |
|---------------------------------|-------------------------------|--------|
| Create in: wirele               | essdemo.local/Users           |        |
| <u>P</u> assword:               | ••••                          |        |
| <u>C</u> onfirm password:       | ••••                          |        |
| User <u>m</u> ust change passw  | ord at next logon             |        |
| User cannot change pass         | word                          |        |
| Pass <u>w</u> ord never expires |                               |        |
| Account is disabled             |                               |        |
|                                 |                               |        |
|                                 |                               |        |
|                                 |                               |        |
|                                 | < <u>B</u> ack <u>N</u> ext > | Cancel |

- 4. Na caixa de diálogo Novo objeto usuário, clique em Concluir.
- 5. Repita as etapas de 2 a 4 para criar contas de usuário adicionais.

Etapa 10: Permitir acesso sem fio aos usuários

Conclua estes passos:

- Na árvore de console Usuários e Computadores do Ative Diretory, clique na pasta Usuários, clique com o botão direito do mouse em WirelessUser, clique em Propriedades e vá para a guia Discar.
- 2. Escolha Permitir acesso e clique em OK.

# Etapa 11: Adicionar grupos ao domínio

- 1. Na árvore de console Usuários e Computadores do Ative Diretory, clique com o botão direito do mouse em **Usuários**, clique em **Novo** e em **Grupo**.
- Na caixa de diálogo Novo objeto grupo, digite o nome do grupo no campo Nome do grupo e clique em OK. Este documento usa o nome de grupo WirelessUsers.

| New Object - | Group |
|--------------|-------|
|--------------|-------|

| Create in: wireles                                    | sdemo.local/Users      |
|-------------------------------------------------------|------------------------|
| Group n <u>a</u> me:<br>WirelessUsers                 |                        |
| Group name (pre- <u>W</u> indows 200<br>WirelessUsers | 0):                    |
| Group scope<br>O D <u>o</u> main local                | Group type             |
| <ul> <li>Global</li> <li>○ Universal</li> </ul>       | © <u>D</u> istribution |
|                                                       | OK Cancel              |

#### Etapa 12: Adicionar usuários ao grupo WirelessUsers

- 1. No painel de detalhes de Usuários e Computadores do Ative Diretory, clique duas vezes em Grupo **Usuários Sem Fio**.
- 2. Vá até a guia Membros e clique em Adicionar.
- Na caixa de diálogo Selecionar usuários, contatos, computadores ou grupos, digite o nome dos usuários que deseja adicionar ao grupo. Este exemplo mostra como adicionar o usuário wireless ao grupo. Click OK.

| ? X                  |
|----------------------|
|                      |
| <u>O</u> bject Types |
|                      |
| Locations            |
|                      |
| <u>C</u> heck Names  |
|                      |
| _                    |
| Cancel               |
|                      |

 Na caixa de diálogo Vários nomes encontrados, clique em OK. A conta de usuário WirelessUser é adicionada ao grupo WirelessUsers.

| WirelessUsers Proper  | ties                       | ? ×     |
|-----------------------|----------------------------|---------|
| General Members       | Member Of Managed By       |         |
|                       |                            | 1       |
| <u>M</u> embers:      |                            |         |
| Name<br>Administrator | Active Directory Folder    |         |
| Wireless Iser         | wirelessdemo. local/U sers |         |
|                       |                            |         |
|                       |                            |         |
|                       |                            |         |
|                       |                            |         |
|                       |                            |         |
|                       |                            |         |
|                       |                            |         |
|                       |                            |         |
|                       |                            |         |
|                       |                            |         |
|                       |                            |         |
|                       |                            |         |
|                       | <u>h</u> emove             |         |
|                       |                            |         |
|                       | OK Cancel                  | Apply ( |

- 5. Clique em **OK** para salvar as alterações no grupo WirelessUsers.
- 6. Repita esse procedimento para adicionar mais usuários ao grupo.

# Passo 13: Adicionar computadores clientes ao grupo WirelessUsers

- 1. Repita as etapas 1 e 2 na seção <u>Adicionar usuários ao grupo de usuários sem fio</u> deste documento
- Na caixa de diálogo Selecionar usuários, contatos ou computadores, digite o nome do computador que deseja adicionar ao grupo. Este exemplo mostra como adicionar o computador chamado cliente ao grupo.

| Select Users, Contacts, Computers, or Groups          |    | ? ×                  |
|-------------------------------------------------------|----|----------------------|
| <u>S</u> elect this object type:                      |    |                      |
| Users, Groups, or Other objects                       |    | <u>O</u> bject Types |
| <u>F</u> rom this location:                           |    |                      |
| wirelessdemo.local                                    |    | Locations            |
| Enter the object names to select ( <u>examples</u> ): |    |                      |
| client                                                |    | <u>C</u> heck Names  |
|                                                       |    |                      |
|                                                       |    |                      |
| <u>A</u> dvanced                                      | 0K | Cancel               |

££5

3. Clique em **Tipos de objeto**, desmarque a caixa de seleção **Usuários** e marque **Computadores**.

| Object Types                                  | <u>? X</u> |
|-----------------------------------------------|------------|
| Select the types of objects you want to find. |            |
| Object types:                                 |            |
| 🗹 🐗 Other objects                             |            |
| 🗖 📺 Contacts                                  |            |
| 🔽 🔜 Computers                                 |            |
| 🗖 🗖 🕵 Users                                   |            |
|                                               |            |
|                                               |            |
|                                               |            |
|                                               |            |
|                                               |            |
|                                               | OK Cancel  |

- 4. Clique em **OK** duas vezes. A conta do computador CLIENT é adicionada ao grupo WirelessUsers.
- 5. Repita o procedimento para adicionar mais computadores ao grupo.

# Configuração do Windows Standard 2003 com Cisco Secure ACS 4.0

O Cisco Secure ACS é um computador que executa o Windows Server 2003 com SP1, Standard Edition, que fornece autenticação e autorização RADIUS para o controlador. Conclua os procedimentos nesta seção para configurar o ACS como um servidor RADIUS:

# Instalação e configuração básicas

Conclua estes passos:

- Instale o Windows Server 2003 com SP1, Standard Edition, como um servidor membro chamado ACS no domínio wireless demo.local.Observação: o nome do servidor ACS é exibido como cisco\_w2003 nas configurações restantes. Substitua o ACS ou o cisco\_w2003 na configuração restante do laboratório.
- Para a conexão de área local, configure o protocolo TCP/IP com o endereço IP de 172.16.100.26, a máscara de sub-rede de 255.255.255.0 e o endereço IP do servidor DNS de 127.0.0.1.

# Instalação do Cisco Secure ACS 4.0

**Observação:** consulte o <u>Guia de Instalação do Cisco Secure ACS 4.0 para Windows</u> para obter mais informações sobre como configurar o Cisco Secure ACS 4.0 para Windows.

- Usando uma conta de administrador de domínio, faça login no computador chamado ACS para Cisco Secure ACS. Observação: somente as instalações executadas no computador onde você instala o Cisco Secure ACS são suportadas. As instalações remotas executadas com o Windows Terminal Services ou produtos como Virtual Network Computing (VNC), não são testadas e não são suportadas.
- 2. Insira o CD Cisco Secure ACS em uma unidade de CD-ROM no computador.
- 3. Se a unidade de CD-ROM suportar o recurso de execução automática do Windows, a caixa de diálogo Cisco Secure ACS for Windows Server será exibida. Observação: se o computador não tiver um service pack necessário instalado, uma caixa de diálogo será exibida. Os service packs do Windows podem ser aplicados antes ou depois da instalação do Cisco Secure ACS. Você pode continuar com a instalação, mas o service pack necessário deve ser aplicado depois que a instalação for concluída. Caso contrário, o Cisco Secure ACS pode não funcionar de forma confiável.
- 4. Execute uma destas tarefas:Se a caixa de diálogo Cisco Secure ACS para Windows Server for exibida, clique em **Instalar**.Se a caixa de diálogo Cisco Secure ACS for Windows Server não for exibida, execute **setup.exe**, localizado no diretório raiz do CD Cisco Secure ACS.
- 5. A caixa de diálogo Cisco Secure ACS Setup (Configuração do Cisco Secure ACS) exibe o contrato de licença de software.
- Leia o contrato de licença de software. Se aceitar o contrato de licença de software, clique em Aceitar. A caixa de diálogo Bem-vindo exibe informações básicas sobre o programa de configuração.
- 7. Depois de ler as informações na caixa de diálogo Bem-vindo, clique em Avançar.
- 8. A caixa de diálogo Antes de começar lista os itens que você deve concluir antes de continuar com a instalação. Se tiver concluído todos os itens listados na caixa de diálogo Antes de começar, marque a caixa correspondente para cada item e clique em Avançar.Observação: se você não tiver concluído todos os itens listados na caixa Antes de começar, clique em Cancelar e em Sair da configuração. Depois de concluir todos os itens listados na caixa de diálogo Antes de começar, reinicie a instalação.
- 9. A caixa de diálogo Escolher local de destino é exibida. Em Pasta de destino, o local de

instalação é exibido. Esta é a unidade e o caminho onde o programa de configuração instala o Cisco Secure ACS.

- 10. Para alterar o local de instalação, faça o seguinte:Clique em Procurar. A caixa de diálogo Escolher pasta é exibida. A caixa Caminho contém o local de instalação.Altere o local de instalação. Você pode digitar o novo local na caixa Caminho ou usar as listas Unidades e Diretórios para selecionar um novo drive e diretório. O local de instalação deve estar em uma unidade local do computador.Observação: não especifique um caminho que contenha um caractere percentual, "%". Se você fizer isso, a instalação pode parecer continuar corretamente, mas falha antes de ser concluída.Click OK.Observação: se você especificou uma pasta que não existe, o programa de configuração exibe uma caixa de diálogo para confirmar a criação da pasta. Para continuar, clique em Sim.
- 11. Na caixa de diálogo Escolher local de destino, o novo local de instalação aparece em Pasta de destino.
- 12. Clique em Next.
- 13. A caixa de diálogo Authentication Database Configuration lista opções para autenticar usuários. Você pode autenticar somente com o banco de dados de usuários do Cisco Secure ou também com um banco de dados de usuários do Windows. Observação: depois de instalar o Cisco Secure ACS, você pode configurar o suporte de autenticação para todos os tipos de banco de dados de usuário externo além dos bancos de dados de usuário do Windows.
- 14. Para autenticar usuários somente com o banco de dados de usuários do Cisco Secure, escolha a opção Verificar somente o banco de dados do Cisco Secure ACS.
- 15. Se você quiser autenticar usuários com um banco de dados de usuário do Windows Security Access Manager (SAM) ou um banco de dados de usuário do Ative Diretory, além do banco de dados de usuário do Cisco Secure, faça o seguinte:Escolha a opção Também verificar Banco de Dados de Usuário do Windows. A caixa de seleção Sim, consulte a opção "Conceder permissão de discagem ao usuário" se torna disponível.Observação: a caixa de seleção "Conceder permissão de discagem ao usuário" se aplica a todas as formas de acesso controladas pelo Cisco Secure ACS, não apenas ao acesso de discagem. Por exemplo, um usuário que acessa a rede através de um túnel VPN não está discando para um servidor de acesso à rede. No entanto, se a caixa Sim, consulte "Conceder permissão de discagem de usuário" estiver marcada, o Cisco Secure ACS aplicará as permissões de discagem de usuário do Windows para determinar se o usuário deve conceder acesso à rede. Se quiser permitir acesso a usuários autenticados por um banco de dados de usuários de domínio do Windows para determinar se o usuário deve conceder acesso à rede. Se quiser permitir acesso a usuários autenticados por um banco de dados de usuários de domínio do Windows, marque a caixa Sim, consulte "Conceder permissão de discagem ao usuário".
- 16. Clique em Next.
- 17. O programa de configuração instala o Cisco Secure ACS e atualiza o registro do Windows.
- 18. A caixa de diálogo Opções avançadas lista vários recursos do Cisco Secure ACS que não estão habilitados por padrão. Para obter mais informações sobre esses recursos, consulte o <u>Guia do usuário do Cisco Secure ACS for Windows Server, versão 4.0</u>. Observação: os recursos listados aparecem na interface HTML do Cisco Secure ACS somente se você os habilitar. Após a instalação, você pode ativá-las ou desativá-las na página Opções avançadas na seção Configuração da interface.
- 19. Para cada recurso que deseja habilitar, marque a caixa correspondente.
- 20. Clique em Next.
- 21. A caixa de diálogo Monitoramento de serviço ativo é exibida. Observação: após a

instalação, você pode configurar os recursos de monitoramento de serviço ativo na página Gerenciamento de serviço ativo na seção Configuração do sistema.

- 22. Se você deseja que o Cisco Secure ACS monitore os serviços de autenticação de usuário, marque a caixa Enable Login Monitoring. Na lista Script a executar, escolha a opção que deseja aplicar em caso de falha de serviço de autenticação:Nenhuma ação corretiva O Cisco Secure ACS não executa um script.Observação: essa opção é útil se você habilitar notificações por email de eventos.Reinicialização —O Cisco Secure ACS executa um script que reinicializa o computador que executa o Cisco Secure ACS.Reiniciar tudo O Cisco Secure ACS reinicia todos os serviços do Cisco Secure ACS.Reiniciar RADIUS/TACACS+ O Cisco Secure ACS reinicia somente os serviços RADIUS e TACACS+.
- 23. Se quiser que o Cisco Secure ACS envie uma mensagem de e-mail quando o monitoramento de serviço detectar um evento, marque a caixa **Notificação por e-mail**.
- 24. Clique em Next.
- 25. A caixa de diálogo Senha de criptografia do banco de dados é exibida. Observação: a senha de criptografia de banco de dados é criptografada e armazenada no registro ACS. Você pode precisar reutilizar essa senha quando surgirem problemas críticos e o banco de dados precisar ser acessado manualmente. Mantenha essa senha em mãos para que o Suporte Técnico possa obter acesso ao banco de dados. A senha pode ser alterada a cada período de expiração.
- 26. Insira uma senha para criptografia do banco de dados. A senha precisa ter pelo menos oito caracteres e deve conter caracteres e dígitos. Não há caracteres inválidos. Clique em Next.
- 27. O programa de configuração é concluído e a caixa de diálogo Cisco Secure ACS Service Initiation é exibida.
- 28. Para cada opção Cisco Secure ACS Services Initiation desejada, marque a caixa correspondente. As ações associadas às opções ocorrem depois que o programa de configuração é concluído. Sim, desejo iniciar o Cisco Secure ACS Service agora Inicia os serviços do Windows que compõem o Cisco Secure ACS. Se você não selecionar essa opção, a interface HTML do Cisco Secure ACS não estará disponível a menos que você reinicialize o computador ou inicie o serviço CSAdmin. Sim, desejo que a Instalação inicie o Cisco Secure ACS Administrator do meu navegador após a instalação Abre a interface HTML do Cisco Secure ACS no navegador da Web padrão para a conta de usuário atual do Windows. Sim, desejo ver o arquivo Readme Abre o arquivo README.TXT no Bloco de Notas do Windows.
- 29. Clique em Next.
- 30. Se você selecionou uma opção, os serviços do Cisco Secure ACS são iniciados. A caixa de diálogo Setup Complete (Instalação concluída) exibe informações sobre a interface HTML do Cisco Secure ACS.
- Clique em Finish. Observação: o restante da configuração é documentado na seção para o tipo de EAP configurado.

# Configuração do controlador Cisco LWAPP

## Crie a configuração necessária para WPA2/WPA

Conclua estes passos:

Observação: a suposição é que o controlador tem conectividade básica com a rede e a

alcançabilidade de IP com a interface de gerenciamento é bem-sucedida.

1. Faça login no controlador navegando até

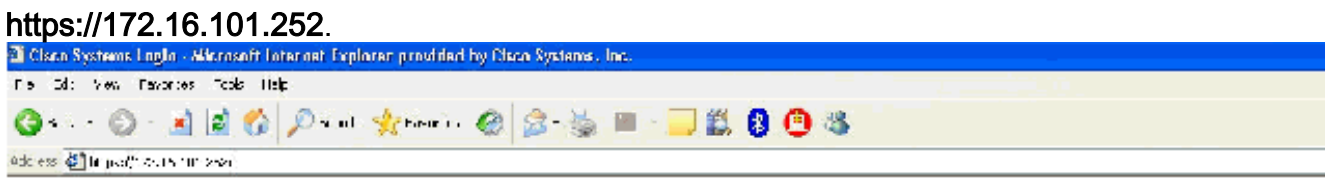

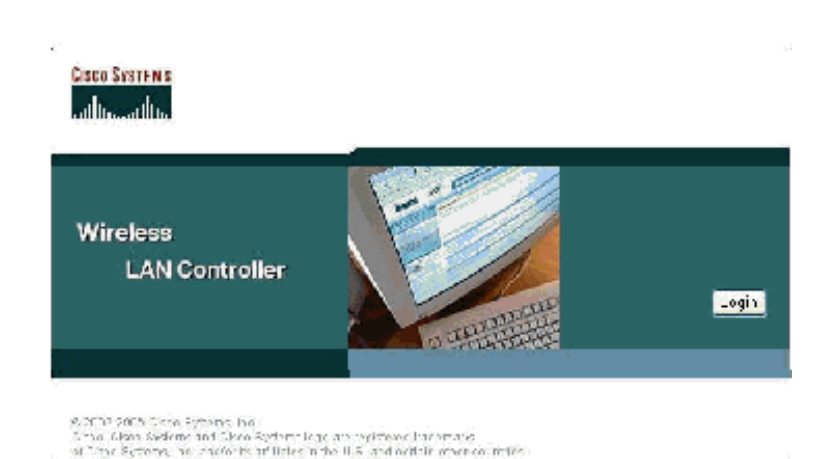

- 2. Clique em login.
- 3. Faça login com o usuário padrão admin e a senha padrão admin.
- 4. Crie o mapeamento da VLAN da interface no menu Controller.
- 5. Clique em Interfaces.
- 6. Clique em New.
- 7. No campo Nome da interface, digite **Funcionário**. (Esse campo pode ser qualquer valor que você desejar.)
- 8. No campo ID da VLAN, digite **20**. (Esse campo pode ser qualquer VLAN transportada na rede.)
- 9. Clique em Apply.
- Configure as informações conforme mostrado nesta janela Interfaces > Edit.

| CIRCO SYSTEMS                                                                                                    |                                                                                                    |                                                     |  |  |  |
|----------------------------------------------------------------------------------------------------|----------------------------------------------------------------------------------------------------|-----------------------------------------------------|--|--|--|
| allo, allo,                                                                                                    | MONITOR WUNNS CONTR                                                                                            | OLLER WIRELESS SECURITY                             |  |  |  |
| Controller                                                                                                    | Interfaces > Edit                                                                                              |                                                     |  |  |  |
| General<br>Inventory                                                                                                    | General Information                                                                                            |                                                     |  |  |  |
| Interfaces                                                                                                    | Interface Name employee                                                                                        |                                                     |  |  |  |
| Internal DHCP Server                                                                                                    | Interface todace                                                                                               |                                                     |  |  |  |
| Mobility Management<br>Mobility Groups<br>Mobility Statistics<br>Ports<br>Master Controller Mode<br>Network Time Protocol<br>QoS Profiles | VLAN Icentifier<br>IP Address<br>Netmask<br>Gateway<br>Physical Information<br>Port Number<br>DHCP Information | 20<br>172.16.100.4<br>255.255.255.0<br>172.16.100.1 |  |  |  |
|                                                                                                    | Primary DHCP Server<br>Secondary DHCP Server<br>Access Control List<br>ACL Name                                | 172.16.100.25<br>0.0.0.0                            |  |  |  |

- 11. Clique em Apply.
- 12. Clique em WLAN.
- 13. Clique em New.
- 14. No campo WLAN SSID, digite Employee.
- 15. Clique em Apply.
- 16. Configure as informações conforme mostrado nesta janela WLANs > Editar.Observação: WPA2 é o método de criptografia de Camada 2 escolhido para este laboratório. Para permitir que clientes WPA com TKIP-MIC se associem a este SSID, você também pode marcar as caixas modo de compatibilidade WPA e Permitir clientes TKIP WPA2 ou os clientes que não suportam o método de criptografia AES 802.11i.

 $\mathsf{WLANs} > \mathsf{Edit}$ 

| WLAN ID                  | 1                                         |                                                                                                    |                                                                          |
|--------------------------|-------------------------------------------|----------------------------------------------------------------------------------------------------|--------------------------------------------------------------------------|
| WLAN 5510                | Employee                                  |                                                                                                    |                                                                          |
| Ceneral Policies         |                                           | Security Policies                                                                                                    |                                                                          |
| Radio Policy             |                                           |                                                                                                    | wate a                                                                   |
| Admin Status             | ✓ Enabled                                 | LUYOF 2 SCOUNTY                                                                                                    | W AL                                                                     |
| Session Timeout (secs)   | 1830                                      |                                                                                                    |                                                                          |
| Quality of Scrvics (QoB) | Silver (best offart)                      | Layer 3 Security                                                                                                    | Nоге 💌                                                                   |
| WMM Policy               | Disabled 🛩                                |                                                                                                    | 🔲 Web Policy "                                                           |
| 7920 P ione Support      | 🔲 Client CAC Limit 🔄 🗛 CAC Limit          |                                                                                                    |                                                                          |
| Broaccast SSID           | 💌 Enabled                                 |                                                                                                    |                                                                          |
| Allow AAA Override       | 🕅 Enabled                                 | * Web Policy cannot be<br>and L2TP.                                                                                                    | e used in combination with IPsec                                         |
| Client Exclusion         | Enabled ** 60<br>Timeout Value (secs)     | ** When plient exclusions are means until the plant of the second second | on is enabled, a timpout value of<br>I require acministrative override t |
| DHCP Server              | Override 📃                                | reset excluded clients)                                                                                                    |                                                                          |
| DI CP Addr. Assignment   | 💌 Required                                |                                                                                                    |                                                                          |
| Interface Name           | empləyee 🖌                                |                                                                                                    |                                                                          |
| Radius Servers           |                                           |                                                                                                    |                                                                          |
|                          | Authentication Servers Accounting Servers |                                                                                                    |                                                                          |
| Server 1                 | TP:172.16.100.25, Port:1812 💙 none 💙      |                                                                                                    |                                                                          |
| Server 2                 | rone 💙 none 🏏                             |                                                                                                    |                                                                          |
| Server 3                 | rone 🕑 none 🧹                             |                                                                                                    |                                                                          |
| WPA2 Parameters          |                                           |                                                                                                    |                                                                          |
| WPA Compatibility Mode   | 🕑 Enable                                  |                                                                                                    |                                                                          |
| Allow WPA2 TKIF Clients  | 🗹 Enable                                  |                                                                                                    |                                                                          |
| Pre-Shared Key           | 📄 Enabled (WPA2 passphrase has been set)  |                                                                                                    |                                                                          |
|                          |                                           |                                                                                                    |                                                                          |

- 17. Clique em Apply.
- 18. Clique no menu **Segurança** e adicione o servidor RADIUS.
- 19. Clique em New.
- 20. Adicione o endereço IP do servidor RADIUS (172.16.100.25) que é o servidor ACS configurado anteriormente.
- 21. Verifique se a chave compartilhada corresponde ao cliente AAA configurado no servidor ACS.
- 22. Clique em

Apply.

Address 🔄 https://172.16.101.252/screens/frameset.html

| CISCO SYSTEMS                                                       |                          |               |             |          |
|---------------------------------------------------------------------|--------------------------|---------------|-------------|----------|
| adha adha                                                           | MONITOR WLANS (          | CONTROLLER    | WIRELESS    | SECURITY |
| Security                                                            | RADIUS Authentication    | on Servers >! | New         |          |
| AAA<br>General                                                      | Server Index (Priorit    | ty) 1         | 1           |          |
| RADIUS Authentication<br>RADIUS Accounting<br>Local Net Users       | Server IPAddress         | 172.1         | 16.100.25   |          |
| MAC Filtering<br>Disabled Clients                                   | Keys Format              | ASC           | II <b>v</b> |          |
| AP Policies                                                         | Shared Secret            | ••••          | ••          |          |
| Access Control Lists<br>Web Auth Certificate                        | Confirm Shared<br>Secret | ••••          | ••          |          |
| Wireless Protection<br>Policies                                     | Key Wrap                 |               |             |          |
| Rogue Policies<br>Standard Signatures                               | Port Number              | 1812          |             |          |
| Custom Signatures<br>Client Exclusion Policies<br>AP Authentication | Server Status            | Enab          | led 💙       |          |
|                                                                     | Support for RFC 357      | 6 Enab        | led ⊻       |          |
|                                                                     | Retransmit Timeout       | 2             | seconds     |          |
|                                                                     | Network User             | <b>I</b> E    | inable      |          |
|                                                                     | Management               | E 6           | nable       |          |

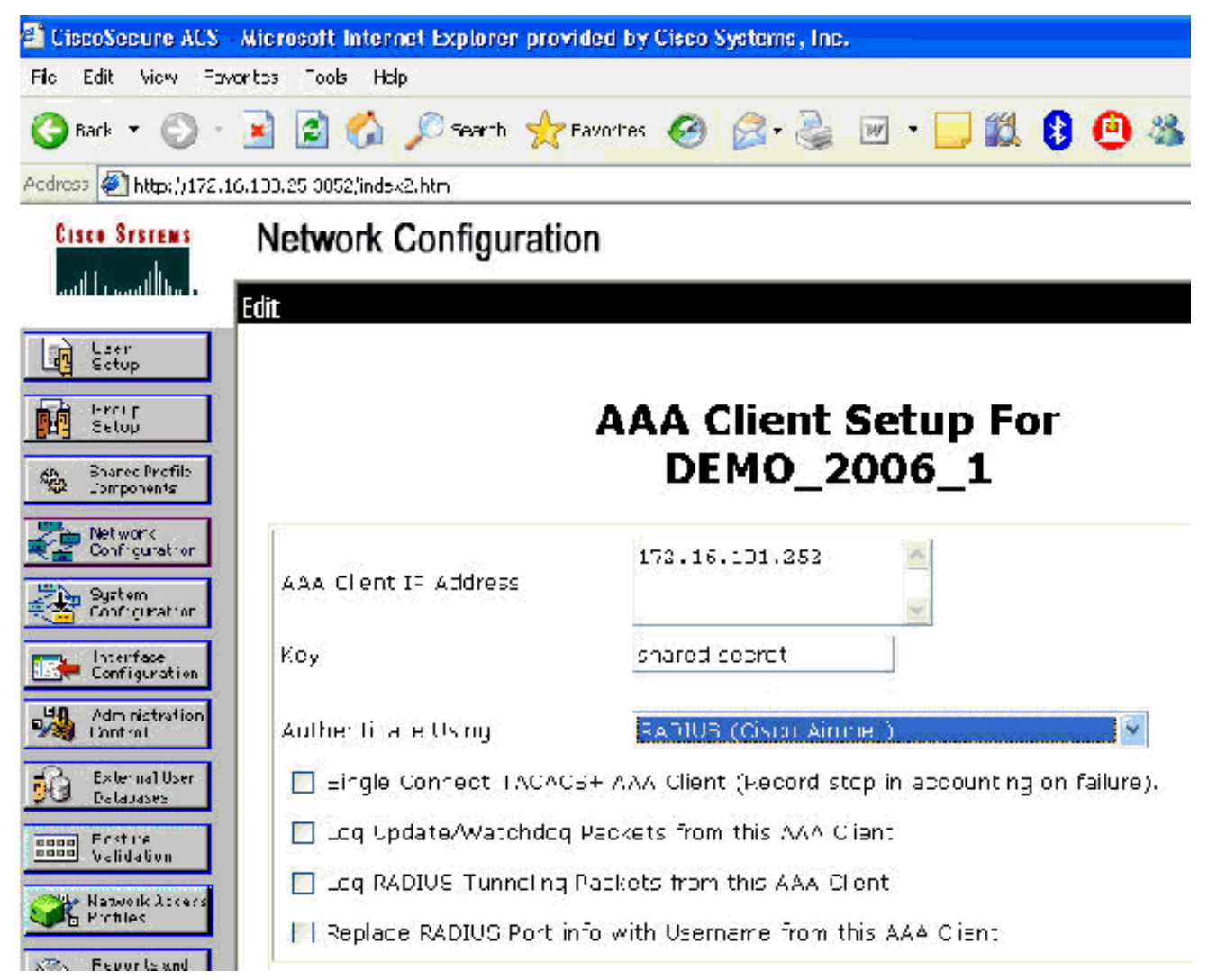

23. A configuração básica agora está completa e você pode começar a testar o EAP-TLS.

# Autenticação EAP-TLS

A autenticação EAP-TLS requer certificados de computador e de utilizador no cliente sem fios, a adição de EAP-TLS como um tipo de EAP à política de acesso remoto para acesso sem fios e uma reconfiguração da ligação de rede sem fios.

Para configurar DC\_CA para fornecer inscrição automática para certificados de computador e usuário, faça os procedimentos nesta seção.

**Observação:** a Microsoft alterou o modelo do Servidor Web com a versão da CA do Windows 2003 Enterprise para que as chaves não sejam mais exportáveis e a opção fique acinzentada. Não há outros modelos de certificado fornecidos com serviços de certificado para autenticação de servidor e que permitem marcar chaves como exportáveis disponíveis na lista suspensa para que você tenha que criar um novo modelo que faça isso.

**Observação:** o Windows 2000 permite chaves exportáveis e esses procedimentos não precisam ser seguidos se você usar o Windows 2000.

# Instalar o Snap-in Modelos de Certificado

- 1. Escolha Iniciar > Executar, digite mmc e clique em OK.
- 2. No menu Arquivo, clique em Adicionar/remover snap-in e, em seguida, clique em Adicionar.
- 3. Em Snap-in, clique duas vezes em Modelos de certificado, clique em Fechar e em OK.
- 4. Na árvore do console, clique em **Modelos de certificado**. Todos os modelos de certificado aparecem no painel Detalhes.

| 5 | . Para ignorar as etapas de 2 a | a 4, digite | certtmpl.msc, | que abre o | snap-in Modelos de |  |
|---|---------------------------------|-------------|---------------|------------|--------------------|--|
|   | certificado.                    |             |               |            |                    |  |

| Certificate Templates | Template Display Name /                    | Minimum Supported CAs   | Version                                                                                                    | Autoenrolinent |
|-----------------------|--------------------------------------------|-------------------------|----------------------------------------------------------------------------------------------------|----------------|
|                       | Basic EFS                                  | Windows 2000            | 3.1                                                                                                    | Not allowed    |
|                       | CA Exchange                                | Windows Server 2003, En | 106.0                                                                                                    | Vot allowed    |
|                       | CEP Encryption                             | Windows 2000            | 4.1                                                                                                    | Vot allowed    |
|                       | Code Signing                               | Winduws 2000            | 3.1                                                                                                    | Not allowed    |
|                       | Computer                                   | Windows 2000            | 5.1                                                                                                    | Vot allowed    |
|                       | Cross Certification Authority              | Windows Server 2003, En | 105 0                                                                                                    | Vot allowed    |
|                       | DEMOACS                                    | Windows Server 2000, En | 100 2                                                                                                    | Vot allowed    |
|                       | Directory Email Replication                | Windows Server 2003, Fn | 1:50                                                                                                    | Allowed        |
|                       | Dorran Controler                           | Windows 2000            | 4.1                                                                                                    | Vot allowed    |
|                       | Dorrain Controlor Authencication           | Windows Server 2003 En  | 1:00                                                                                                    | Allowed        |
|                       | EPS Recovery Acent                         | Windows 2000            | Simported TAs         Version         Autoenrollnent           2000         3.1         Vot allowed           Server 2003, En         106 0         Vot allowed           2000         4.1         Vot allowed           2000         3.1         Vot allowed           2000         3.1         Vot allowed           2000         5.1         Vot allowed           2000         5.1         Vot allowed           Server 2003, En         105 0         Vot allowed           Server 2003, En         105 0         Allowed           2000         5.1         Vot allowed           2000         6.1         Vot allowed           2000         5.1         Vot allowed           2000         6.1         Vot allowed           2000         6.1         Vot allowed           2000         6.1         Vot allowed           2000         6.1         Vot allowed           2000         7.1         Vot allowed           2000         7.1         Vot allowed           2000         5.1         Vot allowed           2000         5.1         Vot allowed           2000         5.1         Vot allow |                |
|                       | Enrolline it Agent                         | Windows 2000            |                                                                                                    |                |
|                       | Enrollment Agent (Computer)                | Windows 2000            | 5.1                                                                                                    | Vot allowed    |
|                       | Exchange Enrolment Agent (Offline request) | Windows 2000            | 4.1                                                                                                    | Vot allowed    |
|                       | Exchange Signature Only                    | Windows 2000            | 6.1                                                                                                    | Not allowed    |
|                       | Exchange liser                             | Windows 2000            | 7.1                                                                                                    | Not allowed    |
|                       | Relieved                                   | Windows 2000            | 8.1                                                                                                    | Not allowed    |
|                       | IPSec (Offine request)                     | Windows 2000            | 7.1                                                                                                    | Not allowed    |
|                       | Key Recovery Acent                         | Windows Server 2003, En | 105.0                                                                                                    | Allowed        |
|                       | RAS and IAS Server                         | Windows Server 2003 En  | 101 0                                                                                                    | Allowed        |
|                       | Roo: Certification Authority               | Windows 2000            | 5.1                                                                                                    | Not allowed    |
|                       | Router (Offline request)                   | Wincows 2000            | 4.1                                                                                                    | Not allowed    |
|                       | Smartcard Logon                            | Wincows 2000            | 6,1                                                                                                    | Not allowed    |
|                       | Smartcard User                             | Wincows 2000            | 11.1                                                                                                    | Not allowed    |
|                       | Suburdinate Certification Authority        | Wilcows 2000            | 5.1                                                                                                    | Not allowed    |
|                       | Trust List Signing                         | Wincows 2000            | 3.1                                                                                                    | Not allowed    |
|                       | GitUser                                    | Wincows 2000            | 3.1                                                                                                    | Not allowed    |
|                       | User Signature Only                        | Wincows 2000            | 4.1                                                                                                    | Not allowed    |
|                       | Wigh Server                                | Wincows 2000            | 4.1                                                                                                    | Not allowed    |
|                       | Dypicate Templa:e                          | Wincows Server 2003, En | 1.0.3                                                                                                    | Alowed         |
|                       | Wi al tasks Late                           | Wincows Server 2003, En | 101.0                                                                                                    | Alowed         |
|                       |                                            | Wincows Server 2003, En | 101:0                                                                                                    | Allowed        |

# Crie o Modelo de Certificado para o Servidor Web ACS

- 1. No painel Detalhes do snap-in Modelos de certificado, clique no modelo do servidor Web.
- 2. No menu Ação, clique em Duplicar
| -                                                                              | Inplace                                                                                      | 2                 |           |
|--------------------------------------------------------------------------------|----------------------------------------------------------------------------------------------|-------------------|-----------|
| Issuance Requireme                                                             | nts Superseded Templates                                                                     | Extensions        | Security  |
| General                                                                        | Request Handling                                                                             | Subject I         | Name      |
| T <u>e</u> mplate display na                                                   | me:                                                                                          |                   |           |
| Copy of Web Serve                                                              | er                                                                                           |                   |           |
| Minimum Supported                                                              | CAs: Windows Server 2003, E                                                                  | nterprise Editic  | n         |
| After you apply char<br>name.                                                  | nges to this tab, you can no long                                                            | ier change the    | template  |
| <u>T</u> emplate name:                                                         |                                                                                              |                   |           |
| Copy of Web Serve                                                              | 3r ::                                                                                        |                   |           |
| Validitu period:                                                               | Benewal period                                                                               |                   |           |
| Validity period:<br>2 years<br>□ Publish certificat<br>□ Do not autor          | Renewal period:<br>6 weeks<br>te in Active Directory<br>natically reenroll if a duplicate ca | •rtificate exists | in Active |
| Validity period:<br>2 years<br>Eublish certificat<br>Do not autor<br>Directory | Enewal period<br>6 weeks<br>te in Active Directory<br>natically reenroll if a duplicate ce   | Tificate exists   | in Activ  |

3. No campo Nome de exibição do modelo, digite

|                                                                                 | mplace                                                                                                    |                                   |
|---------------------------------------------------------------------------------|----------------------------------------------------------------------------------------------------|-----------------------------------|
| Issuance Requiremen                                                             | ts   Superseded Templates   E                                                                                                    | ktensions 📔 Secur                 |
| General                                                                         | Request Handling                                                                                                    | Subject Name                      |
| Template display par                                                            |                                                                                                    |                                   |
|                                                                                 | iic.                                                                                                    |                                   |
| JACOJ                                                                           |                                                                                                    |                                   |
| Minimum Supported 0                                                             | CAs: Windows Server 2003, Enter                                                                                                    | prise Edition                     |
| initianity of apportogic                                                        |                                                                                                    | prise maniari                     |
| After you apply chang                                                           | ges to this tab, you can no longer o                                                                                                    | hange the templati                |
| name.                                                                           |                                                                                                    |                                   |
| Template name:                                                                  |                                                                                                    |                                   |
| Template name.                                                                  |                                                                                                    |                                   |
| ACS                                                                             |                                                                                                    |                                   |
|                                                                                 |                                                                                                    |                                   |
| Validity period:                                                                | <u>R</u> enewal period:<br>■ 6 weeks                                                                                                    | -                                 |
| Validity period:<br>2 years                                                     | <u> <u> R</u>enewal period:<br/><u> 6</u><br/>weeks </u>                                                                                                    | •                                 |
| ⊻alidity period:<br>2 years                                                     | <u> <u> R</u>enewal period:<br/>6   weeks </u>                                                                                                    | •                                 |
| Validity period:<br>2 years                                                     | <u>Renewal period:</u> 6       6       e in Active Directory                                                                                                    | •                                 |
| Validity period:<br>2 years                                                     | <u>R</u> enewal period:<br>6 weeks                                                                                                    | •                                 |
| Validity period:<br>2 years<br>Publish certificate<br>Do not autom              | Renewal period:<br>6 weeks I for the second second | •<br>ate exists in Active         |
| Validity period:<br>2 years<br>Publish certificate<br>Do not autom<br>Directory | Enewal period:<br>6 weeks<br>e in Active Directory<br>atically reenroll if a duplicate certific                                                                                                    | •ate exists in Activ              |
| Validity period:<br>2 years<br>Publish certificate<br>Do not autom<br>Directory | Enewal period:<br>6 weeks<br>e in Active Directory<br>atically reenroll if a duplicate certific                                                                                                    | •<br>ate exists in Active         |
| Validity period:<br>2 years<br>Publish certificate<br>Do not autom<br>Directory | Enewal period:<br>6 weeks<br>e in Active Directory<br>atically reenroll if a duplicate certific                                                                                                    | <b>T</b><br>sate exists in Active |
| Validity period:<br>2 years<br>Publish certificate<br>Do not autom<br>Directory | Enewal period:<br>6 weeks<br>e in Active Directory<br>atically reenroll if a duplicate certific                                                                                                    | Tate exists in Active             |
| Validity period:<br>2 years<br>Publish certificate<br>Do not autom<br>Directory | Enewal period:<br>6 weeks<br>e in Active Directory<br>atically reenroll if a duplicate certific<br>OK Cane                                                                                                    | el Apoly                          |

4. Vá até a guia Solicitar tratamento e marque Permitir exportação de chave

| Subject Name         Signature and encryption         Archive subject's encryption private key         Include symmetric algorithms allowed by the subject         Delete revoked or expired certificates (do not archive)   |
|----------------------------------------------------------------------------------------------------|
| <ul> <li>Signature and encryption</li> <li>Archive subject's encryption private key</li> <li>Include symmetric algorithms allowed by the subject</li> <li>Delete revoked or expired certificates (do not archive)</li> </ul> |
| <ul> <li>Archive subject's encryption private key</li> <li>Include symmetric algorithms allowed by the subject</li> <li>Delete revoked or expired certificates (do not archive)</li> </ul>                                   |
| <ul> <li>Include symmetric algorithms allowed by the subject</li> <li>Delete revoked or expired certificates (do not archive)</li> </ul>                                                                                     |
| Delete revoked or expired certificates (do not archive)                                                                                                    |
|                                                                                                    |
| size: 1024 💌                                                                                                    |
| ate key to be exported                                                                                                    |
|                                                                                                    |
| ing when the subject is enrolled and when the private key<br>ith this certificate is used:                                                                                                    |
| ject without requiring any user input                                                                                                    |
| e user during enrollment                                                                                                    |
| e user during enrollment and require user input when the<br>y is used                                                                                                    |
| hich cryptographic service providers <u>C</u> SPs                                                                                                    |
|                                                                                                    |

5. Escolha Solicitações que devem usar um dos CSPs a seguir e marque Microsoft Base Cryptographic Provider v1.0. Desmarque todos os outros CSPs marcados e clique em

|                                                                                                    | uest Handling                                                                                                    | Subject Name                                              |
|----------------------------------------------------------------------------------------------------|----------------------------------------------------------------------------------------------------|-----------------------------------------------------------|
| SP Selection                                                                                                    |                                                                                                    | ?                                                         |
| Choose which cryptographic requests:                                                                                                    | service providers (CS                                                                                                    | Ps) can be used in                                        |
| C <u>R</u> equests can use any C                                                                                                    | SP available on the su                                                                                                    | ubject's computer                                         |
| Requests <u>m</u> ust use one of                                                                                                    | of the following CSPs:                                                                                                    |                                                           |
| <u>C</u> SPs:                                                                                                    |                                                                                                    |                                                           |
| Microsoft Base Cryptogra<br>Microsoft Base DSS and<br>Microsoft DH SChannel C<br>Microsoft Enhanced Cryp<br>Microsoft Enhanced DSS<br>Microsoft Enhanced RSA | onial Cara Con<br>ohic Provider v1.0<br>Diffie Hellman Cryptog<br>ryptographic Provider<br>tographic Provider v1.<br>and Diffie Hellman Cr<br>and AES Cryptograph | praphic Provider<br>0<br>yptographic Prov<br>nic Provider |
| Microsoft BSA SChannel                                                                                                    | Cruptopraphic Provide                                                                                                    |                                                           |

6. Vá para a guia Nome do assunto, escolha Suprimento na solicitação e clique em

|              | ance Requirements   Superseded Templates   Extensions   Securi<br>General   Request Handling Subject Name                                                                                                    |
|--------------|----------------------------------------------------------------------------------------------------|
| с<br>С       | Supply in the request<br>Select this option to allow a variety of subject name formats or if you do<br>not have access to the domain of which the subject is a member.<br>Autoenrollment is not allowed if you choose this option.<br>Build from this Active Directory information |
| 11 Section 1 | Select this option to enforce consistency among subject names and to simplify certificate administration.                                                                                                    |
| 1.55         | Subject name format:                                                                                                    |
|              | None                                                                                                    |
| 10           | 🗖 Include e-mail name in subject name                                                                                                    |
| 111          | Include this information in alternate subject name:                                                                                                    |
| 194          | E-mail name                                                                                                    |
| Control of   | <u>D</u> NS name                                                                                                    |
| 100          | User prinicipal name (UPN)                                                                                                    |
| 1            | Service principal name (SPN)                                                                                                    |

7. Vá até a guia Segurança, realce o Grupo de administradores de domínio e verifique se a opção Inscrever está marcada em Permitido.Importante: Se optar por criar apenas a partir destas informações do Ative Diretory, selecione UPN (User principal name) e desmarque Incluir nome de correio eletrônico no nome do assunto e nome de correio eletrônico porque não foi introduzido um nome de correio eletrônico para a conta WirelessUser no snap-in Utilizadores e Computadores do Ative Diretory. Se você não desabilitar essas duas opções, a inscrição automática tentará usar o e-mail, o que resulta em um erro de inscrição automática.

| General Request H                                                                                                    | landling S                                                                                                  | ubject Name            |
|----------------------------------------------------------------------------------------------------|----------------------------------------------------------------------------------------------------|------------------------|
| Issuance Requirements   Supersed                                                                                                  | led Templates   Exter                                                                                       | nsions Security        |
| <u>G</u> roup or user names:                                                                                                    |                                                                                                    |                        |
| 🛿 🖉 Administrator (WIRELESSDEM                                                                                                    | 10\Administrator)                                                                                           |                        |
| 🕼 🕼 Authenticated Users                                                                                                    |                                                                                                    |                        |
| 🕵 Domain Admins (WIRELESSDI                                                                                                    | EMO\Domain Admins)                                                                                          |                        |
| 🛛 💯 Enterprise Admins (WIRELESS                                                                                                   | DEMO\Enterprise Adn                                                                                         | nins)                  |
| Press Strate Propriet Approximation Front Strategy and                                                                            |                                                                                                    |                        |
|                                                                                                    |                                                                                                    |                        |
|                                                                                                    |                                                                                                    | 1                      |
|                                                                                                    | Add                                                                                                    | <u>R</u> emove         |
| Permissions for Domain Admins                                                                                                    | A <u>d</u> d                                                                                                | <u>R</u> emove         |
| Permissions for Domain Admins                                                                                                    | A <u>d</u> d<br>Allow                                                                                       | <u>R</u> emove<br>Deny |
| Permissions for Domain Admins                                                                                                    | A <u>d</u> d<br>Allow                                                                                       | <u>R</u> emove<br>Deny |
| Permissions for Domain Admins<br>Full Control<br>Read<br>Write                                                                    | A <u>d</u> d<br>Allow<br>III<br>IIIIIIIIIIIIIIIIIIIIIIIIIIIIIII                                             | Remove<br>Deny         |
| Permissions for Domain Admins<br>Full Control<br>Read<br>Write<br>Enroll                                                          | Add<br>Allow<br>I<br>I<br>I<br>I<br>I<br>I<br>I<br>I<br>I<br>I<br>I<br>I<br>I<br>I<br>I<br>I<br>I<br>I<br>I | Remove<br>Deny         |
| Permissions for Domain Admins<br>Full Control<br>Read<br>Write<br>Enroll<br>Autoenroll                                            | Add<br>Allow<br>Q                                                                                           | Remove<br>Deny         |
| Permissions for Domain Admins<br>Full Control<br>Read<br>Write<br>Enroll<br>Autoenroll                                            | Add<br>Allow<br>V<br>V                                                                                      | Remove<br>Deny         |
| Permissions for Domain Admins<br>Full Control<br>Read<br>Write<br>Enroll<br>Autoenroll                                            | Add<br>Allow<br>☑<br>☑<br>☑<br>☑                                                                            | Remove<br>Deny         |
| Permissions for Domain Admins<br>Full Control<br>Read<br>Write<br>Enroll<br>Autoenroll<br>For special permissions or for advanced | Add<br>Allow<br>V<br>V<br>Ced settings.                                                                     | Remove<br>Deny         |

 Se necessário, existem medidas de segurança adicionais para evitar que os certificados sejam automaticamente enviados. Eles podem ser encontrados na guia Requisitos de Emissão. Isso não é discutido mais neste documento.

|                         | -                            |                          |
|-------------------------|------------------------------|--------------------------|
| General                 | Request Handling             | Subject Name             |
| Issuance Requirements   | Superseded Templates         | Extensions   Security    |
| Require the following f | or enrollment:               |                          |
| CA certificate man      | ager approval                |                          |
| This number of aut      | horized signatures:          | <u> </u>                 |
| -                       | ·                            |                          |
| If you require more     | e than one signature, autoer | roliment is not allowed. |
| Policy type require     | d in signature:              |                          |
| l                       |                              | <u> </u>                 |
| Application policy:     |                              |                          |
| l.                      |                              | <u>M</u> .               |
| Issuance policies.      |                              | -                        |
|                         |                              |                          |
|                         |                              | <u>R</u> emove           |
|                         |                              | -                        |
| Require the following f | or reenrollment:             |                          |
| C Same criteria as fo   | r enrollment                 |                          |
| C Valid existing certif | icate                        |                          |
|                         |                              |                          |
|                         |                              |                          |

9. Clique em **OK** para salvar o modelo e passar para a emissão desse modelo a partir do snapin Autoridade de certificação.

### Ativar o novo modelo de certificado do servidor Web ACS

Conclua estes passos:

 Abra o snap-in Autoridade de Certificação. Siga as etapas de 1 a 3 na seção <u>Create the</u> <u>Certificate Template for the ACS Web Server</u>, escolha a opção Certificate Authority, escolha Local Computer e clique em Finish.

| Certification Authority                                                                           |                                                                                            | ×      |
|---------------------------------------------------------------------------------------------------|--------------------------------------------------------------------------------------------|--------|
| Select the computer you<br>This snap-in will always<br>© Local computer: (<br>© Another computer: | want this snap-in to manage.<br>s manage:<br>the computer this console is running on)<br>: | e      |
| Allow the selected only applies if you                                                            | d computer to be changed when launching from the command line.<br>I save the console.      | This   |
|                                                                                                   |                                                                                            |        |
|                                                                                                   |                                                                                            |        |
|                                                                                                   |                                                                                            |        |
|                                                                                                   | < <u>B</u> ack Finish                                                                      | Cancel |

2. Na árvore do console, expanda **wireless democa** e clique com o botão direito do mouse em **Modelos de** 

| 🗭 🖃 🛅 🛄 🔛 🗠 🛯                                                                                                    | (Local)\wirelessdemoca\Certificate Tem                                                                                                    | plates 🔳                                                                                                    |
|----------------------------------------------------------------------------------------------------|----------------------------------------------------------------------------------------------------|----------------------------------------------------------------------------------------------------|
| Console Root<br>Certification Authority (Local)<br>Wirelessdemoca<br>Revoked Certificates<br>Sector Pending Requests<br>Faied Requests<br>Value<br>Vew Window from He<br>Vew Taskpad View<br>Refresh<br>Export List<br>Telp | Name Wireless Like: Certificare Template Diractory Email Replication Domain Controller Authentication DrS Recovery Agent Basic EFS Domain Controller Web Server Certificate Template to Issue Subordinate Certification Authority ere Administrator | Intended Purpose         Client A thentration, Service Email, Encry,         Directory Service Email Replication         Client Authentication, Server Authentication.         File Recovery         Bioryphing File System         Client Authentication, Server Authentication         Server Authentication         Client Authentication, Server Authentication         Server Authentication, Server Authentication         Client Authentication, Server Authentication         Encrypting File System, Secure Email, Clien <all>         Nicrosoft Trust List Signing, Encrypting File</all> |

- 3. Escolha Novo > Modelo de certificado a ser emitido.
- 4. Clique no Modelo de certificado **ACS**.

#### Enable Certificate Templates

Select one or more Certificate Templates to enable on this Certification Authority

| Name                                        | Intended Purpose          | - |
|---------------------------------------------|---------------------------|---|
| ACS                                         | Server Authentication     | - |
| Authenticated Session                       | Client Authentication     |   |
| 🙀 CA Exchange                               | Private Key Archival      |   |
| CEP Encryption                              | Certificate Request Agent |   |
| 🙀 Code Signing                              | Code Signing              |   |
| Cross Certification Authority               | KAID                      |   |
| DEMOACS                                     | Server Authentication     |   |
| 🐺 Enrolment Agent                           | Certificate Request Agent |   |
| Enrolment Agent (Computer)                  | Certificate Request Agent |   |
| Exchange Enrollment Agent (Offline request) | Certificate Request Agent |   |
| Exchange Signature Only                     | Secure Email              |   |

- 5. Clique em OK e abra o snap-in Usuários e Computadores do Ative Diretory.
- 6. Na árvore do console, clique duas vezes em **Usuários e Computadores do Ative Diretory**, clique com o botão direito do mouse no **domínio wireless demo.local** e clique em **Propriedades**.

? X

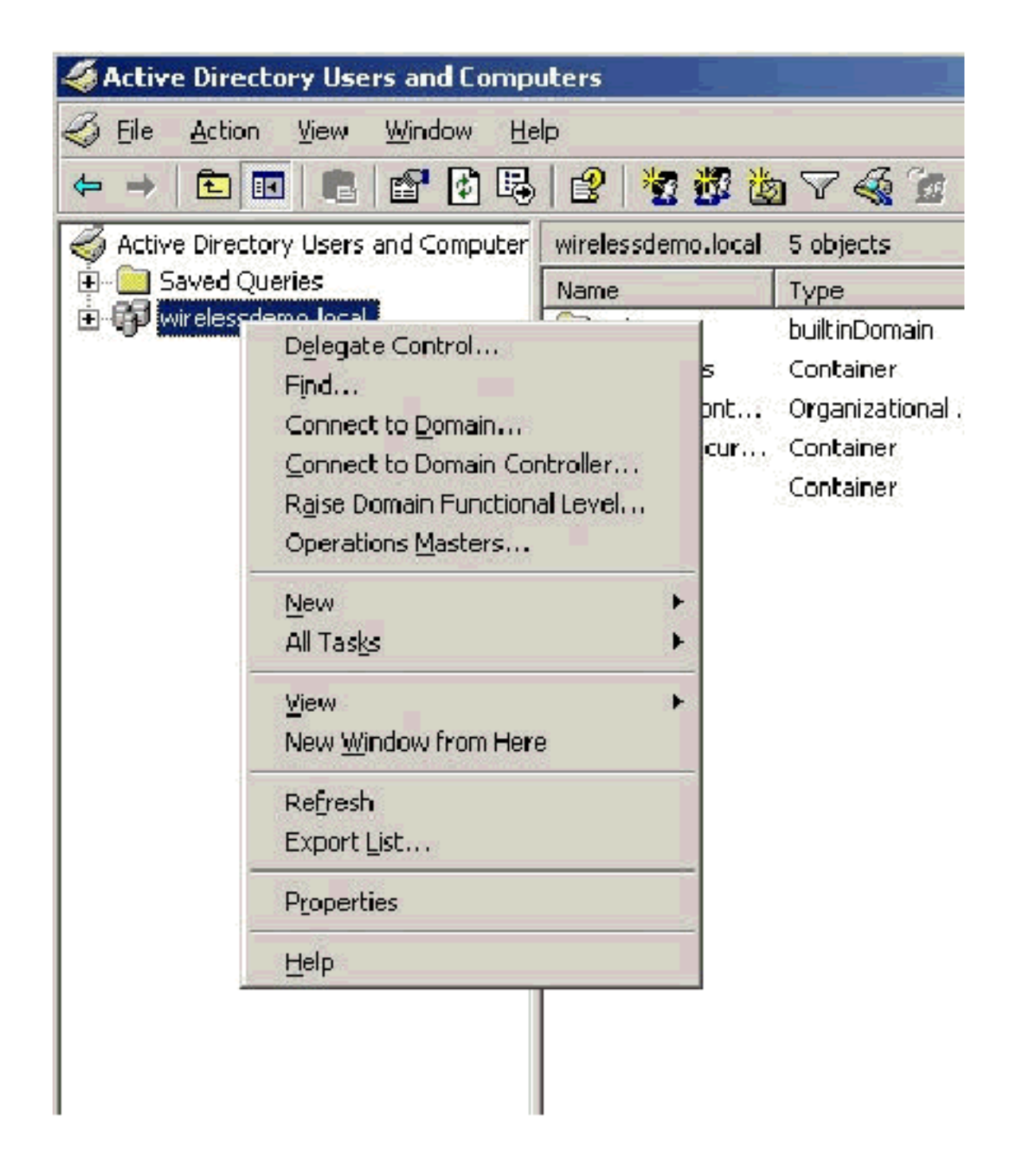

7. Na guia Diretiva de grupo, clique em **Política de domínio padrão** e clique em **Editar**. Isso abre o snap-in Editor de objetos de política de

| To improve Grou                                                  | p Policy manage                                                          | ment upgrade                                                               | to the Group P               | olicy                       |
|------------------------------------------------------------------|--------------------------------------------------------------------------|----------------------------------------------------------------------------|------------------------------|-----------------------------|
|                                                                  | nsole (GFMC).<br>ent Group Policy                                        | Object Links fo                                                            | r wirelessdemo               | )                           |
| Group Policy O                                                   | bject Links                                                              |                                                                            | No Override                  | Disabled                    |
|                                                                  | nain Folicy                                                              |                                                                            |                              |                             |
|                                                                  |                                                                          |                                                                            |                              |                             |
|                                                                  |                                                                          |                                                                            |                              |                             |
|                                                                  |                                                                          |                                                                            |                              |                             |
|                                                                  |                                                                          |                                                                            |                              |                             |
| Group Policy Obj<br>This list obtained                           | ects higher in the<br>from: cisco_w20                                    | e list have the h<br>003.wirelessdem                                       | ighest priority.<br>io.local |                             |
| Group Policy Obj<br>This list obtained<br><u>N</u> ew            | ects higher in the<br>from: cisco_w20<br>A <u>d</u> d                    | e list have the h<br>)03.wirelessdem<br><u>E</u> dit                       | ighest priority.<br>io.local | Цр                          |
| Group Policy Obj<br>This list obtained<br><u>N</u> ew<br>Options | ects higher in the<br>from: cisco_w20<br>A <u>d</u> d<br>Dele <u>t</u> e | e list have the h<br>103.wirelessdem<br><u>E</u> dit<br><u>P</u> roperties | ighest priority.<br>io.local | <u>U</u> p<br>Do <u>w</u> n |
| Group Policy Obj<br>This list obtained<br><u>N</u> ew<br>Options | ects higher in the<br>from: cisco_w20<br>A <u>d</u> d<br>Dele <u>t</u> e | e list have the h<br>)03.wirelessdem<br><u>E</u> dit<br><u>P</u> roperties | ighest priority.<br>io.local | <u>U</u> p<br>Do <u>w</u> n |

grupo.

8. Na árvore do console, expanda Configuração do computador > Configurações do Windows > Configurações de segurança > Políticas de chave pública e selecione Configurações automáticas de solicitação de certificado.

| 🚡 Group Policy Object Editor                                                                                                    | ti ti                               |        |                                                |
|----------------------------------------------------------------------------------------------------|-------------------------------------|--------|------------------------------------------------|
| File Action <u>V</u> iew <u>H</u> elp                                                                                                    |                                     |        |                                                |
| 🗢 🔶 💽 💽 🛃 😫                                                                                                    |                                     |        |                                                |
| <ul> <li>Default Domain Policy [cisco_w2003.wirel</li> <li>Computer Configuration</li> <li>Software Settings</li> <li>Windows Settings</li> <li>Scripts (Startup/Shutdown)</li> <li>Security Settings</li> <li>Security Settings</li> <li>Computer Policies</li> <li>Event Log</li> <li>System Services</li> <li>System</li> <li>Site System</li> <li>Wireless Network (IEEE 8</li> <li>Public Key Policies</li> </ul> | essdemo.local] (<br>02.11) Policies | Policy | Automatic Certificate Request A<br>There are r |
| Automatic Certificat                                                                                                    | New                                 | •      | Automatic Certificate Request                  |
| Enterprise Trust                                                                                                    | ⊻iew                                | •      |                                                |
| <ul> <li>⊕</li></ul>                                                                                                    | Refresh<br>Export List              |        |                                                |
| <ul> <li>User Configuration</li> <li>Software Settings</li> <li>Windows Settings</li> <li>Administrative Templates</li> </ul>                                                                                                    | Help                                |        |                                                |

- 9. Clique com o botão direito do mouse em **Configurações automáticas de solicitação de** certificado e escolha Novo > Solicitação automática de certificado.
- 10. Na página Bem-vindo ao Assistente de configuração de solicitação automática de certificado, clique em **Avançar**.
- 11. Na página Modelo de certificado, clique em **Computador** e clique em **Avançar**.

| ti <b>ficate Template</b><br>The nextitime a computer logs on, a c<br>provided.   | ertificate based on the template you select is                                                                                                    |
|-----------------------------------------------------------------------------------|----------------------------------------------------------------------------------------------------|
| A certificate template is a set of prede<br>computers. Select a template from the | ined properties for certificates issued to<br>following list.                                                                                           |
| C <u>e</u> rtificate templates:                                                   |                                                                                                    |
| Name                                                                              | Intended Purposes                                                                                                    |
| Computer<br>Domain Controller<br>Enrollment Agent (Computer)<br>IPSec             | Client Authentication, Server Authenticatio<br>Client Authentication, Server Authenticatio<br>Certificate Request Agent<br>IP security IKE intermediate |
| •                                                                                 | •                                                                                                    |
|                                                                                   |                                                                                                    |

12. Na página Completing the Automatic Certificate Request Setup Wizard (Concluindo o Assistente de configuração de solicitação de certificado automático), clique em Finish (Concluir).O tipo de certificado Computador agora é exibido no painel de detalhes do snap-in Editor de objetos de política de grupo.

| Group Policy Object Editor                                                                                                    |                               |
|----------------------------------------------------------------------------------------------------|-------------------------------|
| <u>File Action View Help</u>                                                                                                    |                               |
|                                                                                                    |                               |
| <ul> <li>Default Domain Policy [cisco_w2003.wirelessdemo.local] Policy</li> <li>Computer Configuration</li> <li>Software Settings</li> <li>Windows Settings</li> <li>Scripts (Startup/Shutdown)</li> <li>Security Settings</li> <li>Scolar Policies</li> <li>Event Log</li> <li>Restricted Groups</li> <li>System Services</li> <li>System Services</li> <li>System Services</li> <li>Signature Setting</li> <li>System Services</li> <li>Signature Setting</li> <li>System Services</li> <li>System Services</li> <li>Subject Policies</li> <li>System Services</li> <li>System Services</li> <li>Subject Policies</li> <li>System Services</li> <li>Subject Policies</li> <li>Subject Policies</li> </ul> | Automatic Certificate Request |
| i Encrypting File System<br>Automatic Certificate Request Settings<br>I Trusted Root Certification Authorities<br>I Enterprise Trust                                                                                                    |                               |

 Na árvore do console, expanda Configuração do usuário > Configurações do Windows > Configurações de segurança > Políticas de chave pública.

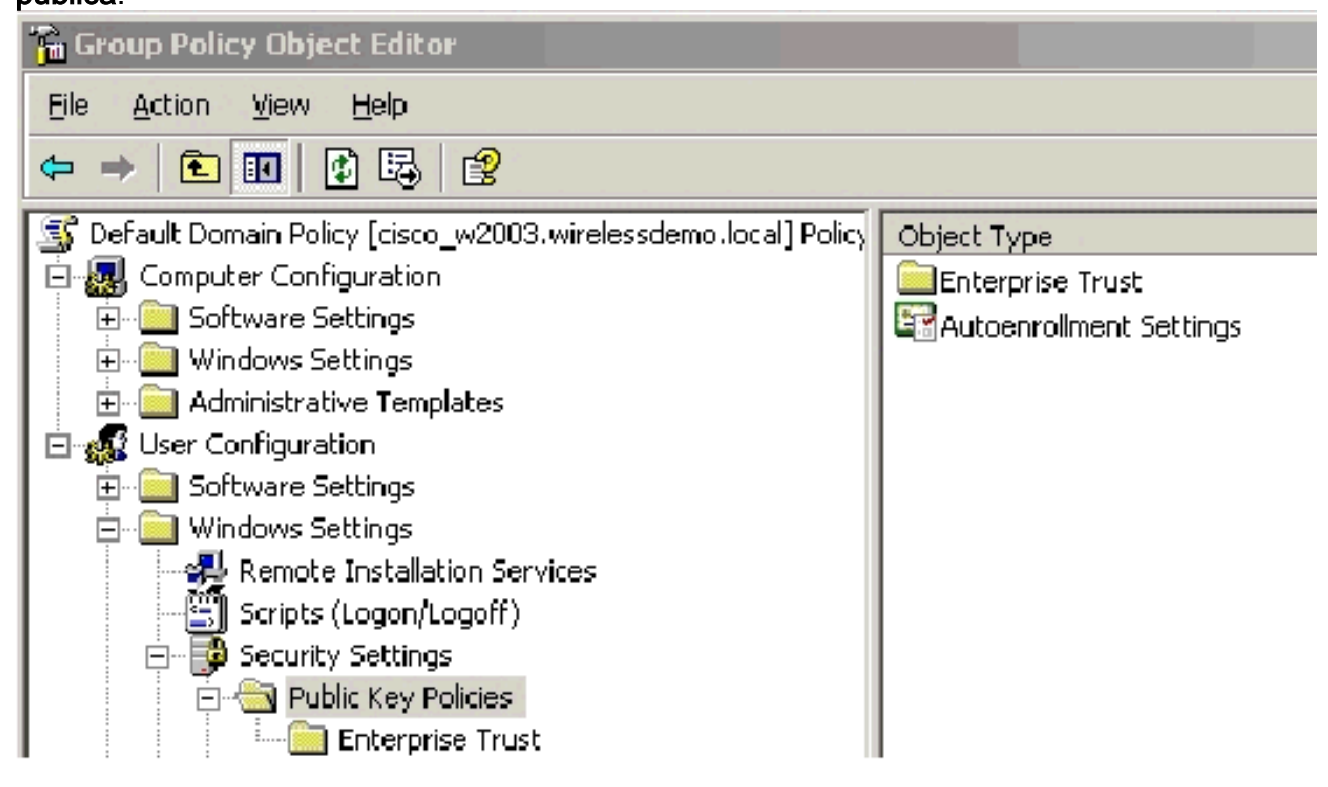

- 14. No painel de detalhes, clique duas vezes em Configurações de inscrição automática.
- 15. Escolha Inscrever certificados automaticamente e marque Renovar certificados expirados,

atualizar certificados pendentes e remover certificados revogados  ${\rm e}$  Atualizar certificados que utilizem modelos de

#### certificados.

| Autoenrollment Settings Properties                                                                                    |
|----------------------------------------------------------------------------------------------------|
| General                                                                                                    |
| Enroll user and computer certificates automatically                                                                   |
| <ul> <li><u>D</u>o not enroll certificates automatically</li> <li><u>E</u>nroll certificates automatically</li> </ul> |
| Benew expired certificates, update pending certificates, and remove revoked certificates                              |
| Update certificates that use certificate templates                                                                    |
|                                                                                                    |
| OK Cancel Apply                                                                                                    |

16. Click OK.

# Configuração do certificado ACS 4.0

### Configurar certificado exportável para ACS

**Importante:** O servidor ACS deve obter um certificado de servidor do servidor de CA raiz Enterprise para autenticar um cliente WLAN EAP-TLS.

**Importante:** Verifique se o Gerenciador do IIS não está aberto durante o processo de configuração do certificado, pois ele causa problemas com informações em cache.

- 1. Efetue login no servidor ACS com uma conta que tenha direitos de Administrador Corporativo.
- Na máquina ACS local, aponte o navegador para o servidor da autoridade de certificação da Microsoft em http://IP-address-of-Root-CA/certsrv. Nesse caso, o endereço IP é 172.16.100.26.
- 3. Efetue login como Administrador.

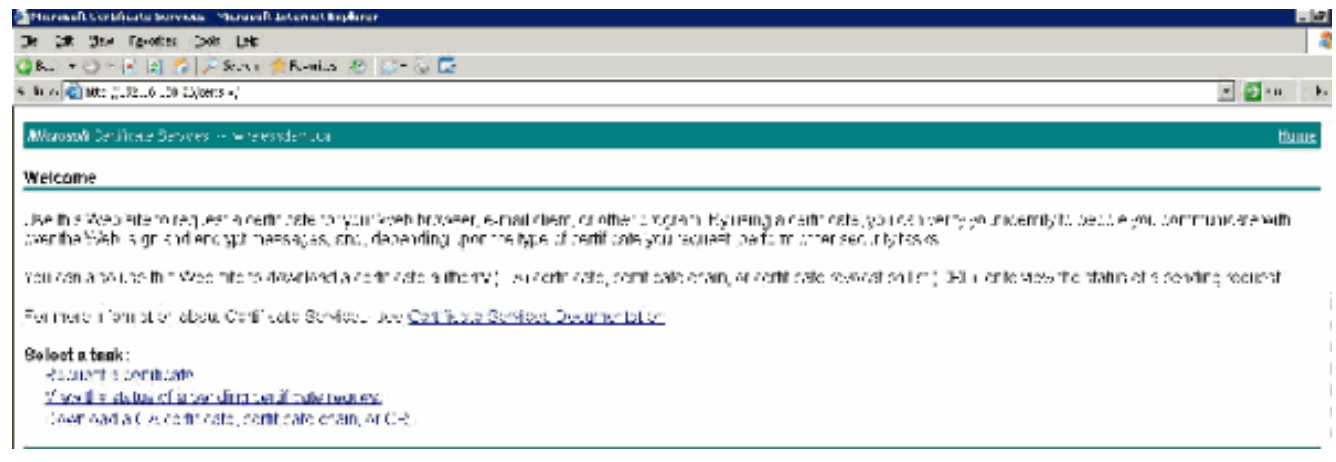

4. Escolha Solicitar um certificado e clique em

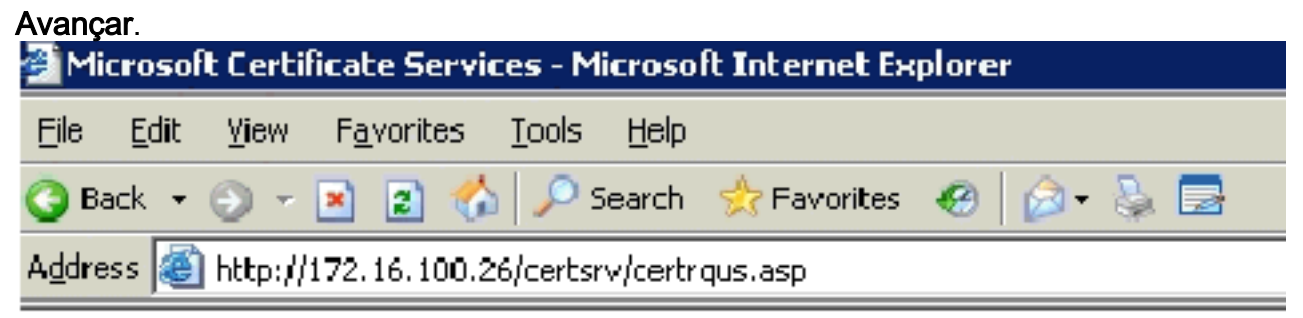

Microsoft Certificate Services -- wirelessdemocal

### **Request a Certificate**

Select the certificate type: User Certificate

Or, submit an advanced certificate request.

5. Escolha Solicitação avançada e clique em

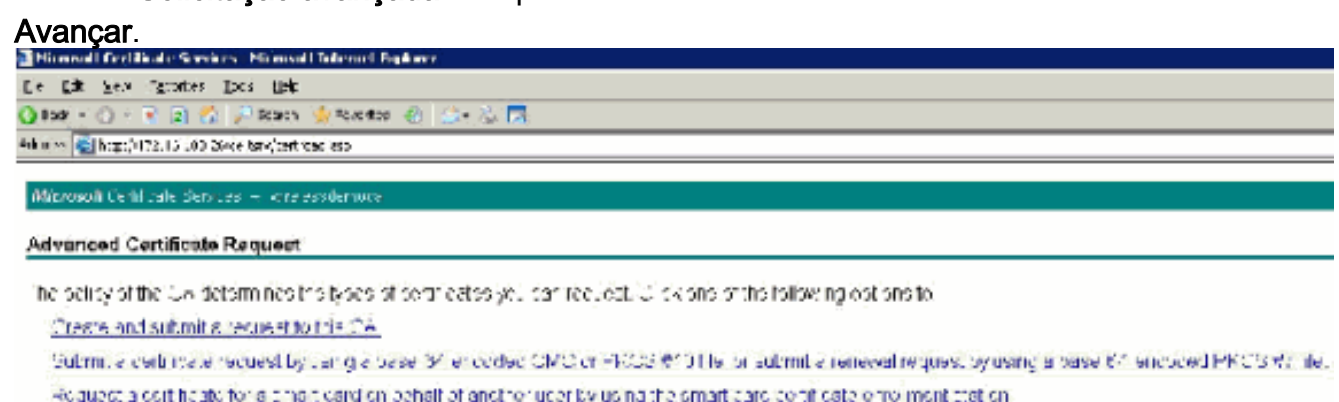

Wels, You suid have an exercise on equal commons to confil a regret on behavior another care

6. Escolha Criar e enviar uma solicitação para esta CA e clique em Avançar.Importante: O motivo para esta etapa é o fato do Windows 2003 não permitir chaves exportáveis e você precisa gerar uma solicitação de certificado com base no certificado ACS que você criou anteriormente e que

| nite.<br>ork                        | a) 🔊 🐟 🔎 Sector i 😓 -ovaeros d                                                                                                    | a 🔉 🕹 🗖                                                                                                    |
|-------------------------------------|----------------------------------------------------------------------------------------------------|----------------------------------------------------------------------------------------------------|
| less 💽 http://11                    | 22.16.100.25)Certsry/certruma.asp                                                                                                    | C/ [27: 00: 000                                                                                                    |
| - Per Inder La                      |                                                                                                    |                                                                                                    |
| icrosofi Certifi                    | cate Services — wire essdemena                                                                                                    |                                                                                                    |
|                                     |                                                                                                    |                                                                                                    |
| dvanced Ce                          | rtificate Request                                                                                                    |                                                                                                    |
| ertificate Lenu                     | late:                                                                                                    |                                                                                                    |
|                                     |                                                                                                    |                                                                                                    |
|                                     | Admini shalor                                                                                                    | <u> </u>                                                                                                    |
| e Ontione:                          | Desir EEB                                                                                                    |                                                                                                    |
| opdons.                             | End Recovery Agen.                                                                                                    | 1. And an end of the second second se |
|                                     | Uper                                                                                                    | my kay sel                                                                                                    |
| CSP:                                | Wireless User Carificate Template                                                                                                    | Nierry1 🗋 💌                                                                                                    |
| Кеу Озасы.                          | S. Lucine of Sodifice time As thereity                                                                                                    |                                                                                                    |
| No. Com                             | Wer Sever                                                                                                    |                                                                                                    |
| 1407 N 10.                          | Max 15884                                                                                                    | 2 1024 2048 40V2 8102 10284 )                                                                                                    |
|                                     | Automatic key container name                                                                                                    | OUser specified key container name                                                                                                    |
|                                     | 🖻 Märk keys as expendible                                                                                                    |                                                                                                    |
|                                     | 🗖 Export keys to file                                                                                                    |                                                                                                    |
|                                     | □ =nahtri un uricate kex nurie :                                                                                                    | 116                                                                                                    |
|                                     | Device control process                                                                                                    |                                                                                                    |
|                                     | Screening and the second second secon | l ner hen licare is hre<br>/                                                                                                    |
|                                     | instead of is the user's contribute                                                                                                    | n strute Doos not                                                                                                    |
|                                     | instell the root CA's centilicate 🕚                                                                                                    | /cu muat ke an                                                                                                    |
|                                     | administrator to generate or use                                                                                                    | a hay in the local                                                                                                    |
|                                     | machine store.                                                                                                    |                                                                                                    |
| ditional Optic                      | )IIS:                                                                                                    |                                                                                                    |
| accest Format.                      | © CIVIC   C PKCS10                                                                                                    |                                                                                                    |
| ni<br>Na katalar ( da da se katalar | 21.6.1                                                                                                    |                                                                                                    |
| iae Accimin.                        |                                                                                                    |                                                                                                    |
|                                     | Comp daeo to agin requeat                                                                                                    |                                                                                                    |
|                                     | 🗖 Save request to a lite                                                                                                    |                                                                                                    |
|                                     |                                                                                                    | *                                                                                                    |
| Atticutes:                          |                                                                                                    | T                                                                                                    |
|                                     |                                                                                                    |                                                                                                    |
| Friendly Mame:                      |                                                                                                    |                                                                                                    |
|                                     |                                                                                                    |                                                                                                    |
|                                     |                                                                                                    | Submit >                                                                                                    |
|                                     |                                                                                                    | - donne -                                                                                                    |

- 7. Nos Modelos de certificado, selecione o modelo de certificado criado anteriormente chamado **ACS**. As opções são alteradas após a seleção do modelo.
- 8. Configure o nome para ser o nome de domínio totalmente qualificado do servidor ACS. Nesse caso, o nome do servidor ACS é cisco\_w2003.wirelessdemo.local. Certifique-se de que o certificado de armazenamento no arquivo de certificados do computador local está marcado e clique em

| 🖹 Microsoft Certific            | ate Services - Microsoft Internet Diplorer                                                                                                    |
|---------------------------------|----------------------------------------------------------------------------------------------------|
| Elle <u>E</u> dik <u>M</u> ew P | agvarites Icols Help                                                                                                    |
| 🕽 Deck 💌 🕤 🗠 🖪                  | ) 😰 🐔 🖓 Search 🤹 Pavoritas 🕘 🝰 🗟                                                                                                    |
| lddreec 🔊 http://17             | 2.16.100.35(tertsrv/certrgna.asp                                                                                                    |
| Certificate Temp                | date:                                                                                                    |
|                                 | ACS                                                                                                    |
| Line of the second              | nation For Alline Template                                                                                                    |
| roentilying intoin              | nation For Unine Template:                                                                                                    |
| Name:                           | [cisco_w2003.wneessdemb.iddei                                                                                                    |
| C-Mail:                         |                                                                                                    |
| Company:                        |                                                                                                    |
| Department:                     |                                                                                                    |
| City:                           |                                                                                                    |
| State:                          |                                                                                                    |
| Country/Region:                 |                                                                                                    |
| Key Ontions:                    |                                                                                                    |
| rey opness                      | Construent low and College quiction low and                                                                                                    |
| COD-                            | Missesset Pase Constantanta kis Braidery 1 0                                                                                                    |
| Key Hoone:                      | Exchange                                                                                                    |
| Kay Siza:                       | 1024 Min:1024<br>Mar:1024 (common key size: 3029.)                                                                                                    |
|                                 | Automatic key container name     O User specified key container name                                                                                                    |
|                                 | 🗹 Mark keys as exportable                                                                                                    |
|                                 | Export keys to file                                                                                                    |
|                                 | Store cartificate in the local computer certificate store<br>Stores the certificate in the local computer store<br>instead of in the user's certificate store. Does not<br>install the root CA's certificate. You must be an<br>administrator to generate or use a key in the local<br>mechine store. |
| Additional Optio                | ns:                                                                                                    |
| Request Format:                 | CMC CPKCS10                                                                                                    |
| Hash Algorithm:                 | SHA-1  Coly used to sign request.                                                                                                    |
|                                 | □ Save request to a file                                                                                                    |
| Attributes:                     | A<br>V<br>A                                                                                                    |
| Friendly Name:                  |                                                                                                    |
|                                 | Submit >                                                                                                    |

#### Enviar.

9. Uma janela pop-up é exibida e avisa sobre uma possível violação de script. Clique em Sim.

|   | Onn.      |                                                                                                    |    |
|---|-----------|----------------------------------------------------------------------------------------------------|----|
|   | Potential | Scripting Violation                                                                                                    | I, |
|   | 1         | This Web site is requesting a new certificate on your behalf. You should allow only trusted Web sites to request a certificate for you.<br>Do you want to request a certificate now? |    |
|   |           | Yes No                                                                                                    |    |
| n | ) Clique  | em Instalar este                                                                                                    |    |

10. Clique em Instalar este certificado.

| Eile | Edit  | ⊻iew | F <u>a</u> vorites | Tools | Help   |             |       |     |
|------|-------|------|--------------------|-------|--------|-------------|-------|-----|
| 🗿 Ba | ack 💌 | 0 -  | 2 2 💰              |       | 5earch | 📌 Favorites | 😸 🝰 • | 3 🖬 |

Microsoft Certificate Services -- wirelessdemoca

### Certificate Issued

The certificate you requested was issued to you.

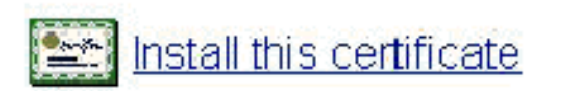

11. Uma janela pop-up é exibida novamente e avisa sobre uma possível violação de script. Clique em

| Sim.      |                                                                                                    |
|-----------|----------------------------------------------------------------------------------------------------|
| Potential | Scripting Violation                                                                                                    |
| ⚠         | This Web site is adding one or more certificates to this computer. Allowing an unbrusted Web site to update your certificates is a security risk. The Web site could install certificates you do not trust, which could allow programs that you do not trust to run on this computer and gain access to your data. Do you want this program to add the certificates now? Click Yes if you trust this Web site. Otherwise, click No. |
|           | <u> </u>                                                                                                    |

12. Depois de clicar em Sim, o certificado é

| <ul> <li>How How House House House</li> <li>Image: A second second seco</li></ul> | 👷 Havorites 🛛 🕢 🖓 • 🐍 🗟<br>mpn. aso<br>ess tiem tht a  |
|----------------------------------------------------------------------------------------------------|--------------------------------------------------------|
| - 💽 👔 🐔 🔎 search<br>x/(172,16,100,25/certsrv/certm<br>artificiate Services — wire e                                                                                                    | 👷 Havorites - 🧐 📄 - 🚴 🔤<br>Iriph, aso<br>ess: tempicia |
| ertificate Services wire e                                                                                                    | mph, aso<br>essideminicia                              |
| ertificate Services vire e                                                                                                    | ess tempca                                             |
| artificate Services — wire e                                                                                                    | essileminda                                            |
| SUDLARS DEVERS - WIRE                                                                                                    | REPORT OF A                                            |
|                                                                                                    |                                                        |
|                                                                                                    |                                                        |
| Installed                                                                                                    |                                                        |
|                                                                                                    |                                                        |
| And the second second second second second second second second second second second second second second second                                                                                                    | servers at address to a still                          |
| ertificate has been suc                                                                                                    | cessfully installed                                    |
|                                                                                                    |                                                        |
| ertificate                                                                                                    | has been suc                                           |

instalado.

 Neste ponto, o certificado é instalado na pasta Certificados. Para acessar esta pasta, escolha Iniciar > Executar, digite mmc, pressione Enter e escolha Pessoal > Certificados.

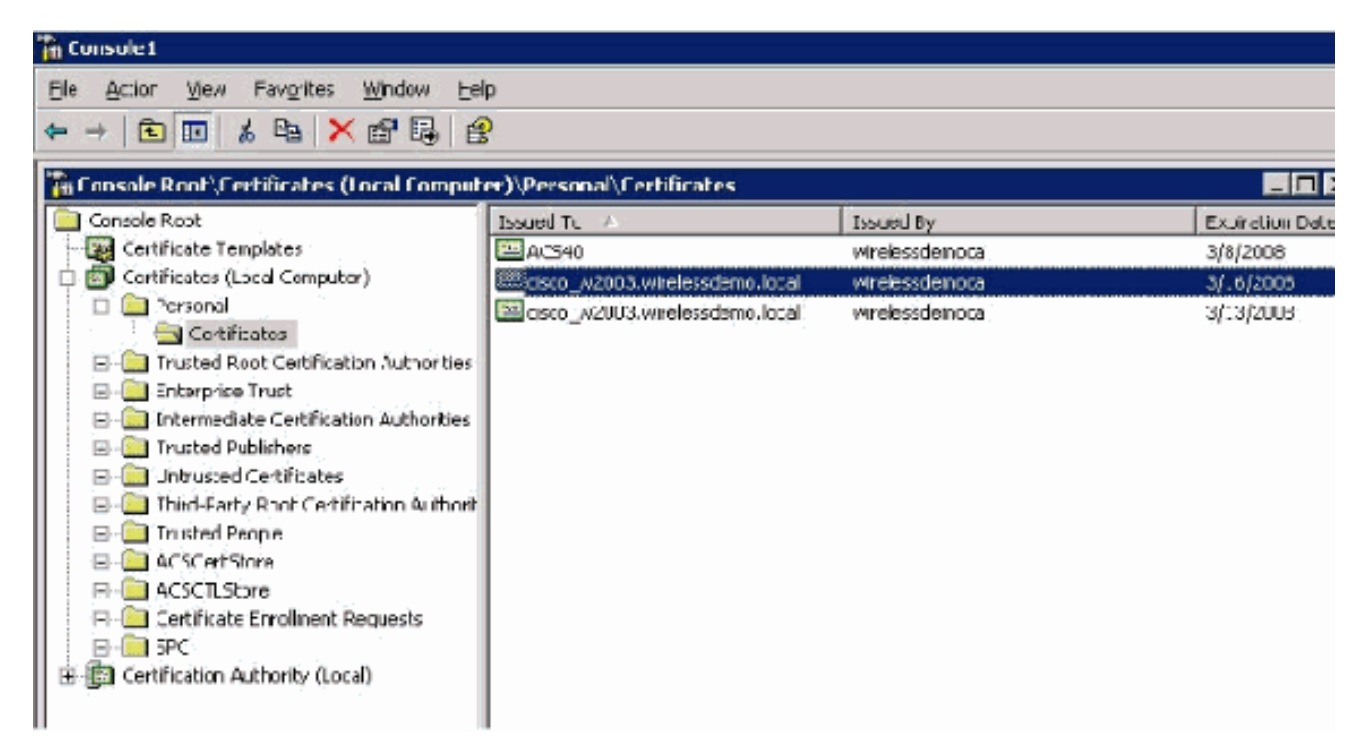

- 14. Agora que o certificado está instalado no computador local (ACS ou cisco\_w2003 neste exemplo), você precisa gerar um arquivo de certificado (.cer) para a configuração do arquivo de certificado ACS 4.0.
- 15. No servidor ACS (cisco\_w2003 neste exemplo), aponte o navegador no servidor da Autoridade de Certificação da Microsoft para http://172.16.100.26 /certsrv.

### Instale o certificado no software ACS 4.0

Conclua estes passos:

- 1. No servidor ACS (cisco\_w2003 neste exemplo), aponte o navegador no servidor Microsoft CA para http://172.16.100.26 /certsrv.
- 2. Na opção Selecionar uma tarefa, escolha **Baixar um certificado CA, uma cadeia de certificados ou uma CRL**.
- 3. Escolha o método de codificação de rádio **Base 64** e clique em **Download CA Certificate**.

| 🚔 Miur  | usult Certificate Services - Microsoft Toternet I | se planeer  |
|---------|---------------------------------------------------|-------------|
| De      | Edt gien Favorites Ipols Lielo                    |             |
| 🔇 Bac   | k 🔹 🔿 👻 😰 👔 🐔 🔑 Search 🛚 👷 =avorte                | s 🐵 🙆 s 😓 🚍 |
| Addres: | 🗑 📵 =ttp://172.10.100.26/certs/v/certcard ast     |             |

Microsoff Cepting Geroces -- wrelessdemonal

#### Download a CA Certificate, Certificate Chain, or CRL

To trust certificates issued from the certification authority install this CA certificate chain.

To down date a CA cost ficate, certificate chain, or CRL isolate the certificate and encoding method.

CA certificate:

| C urrent | wielessdemocal |
|----------|----------------|
|          |                |
|          |                |
|          |                |

Lacoding method:

⊂ D\_R ©Ecso 64

<u>Down dad CA certificate</u> <u>Down dad CA certificate chain</u> Down dad latest base CRL Down dad latest delta CRL

4. Uma janela Aviso de segurança de download de arquivo é exibida. Click

| •               | Name:<br>Tune: | certnew.cer<br>Security Certific | ate 1.68 KB  |       |
|-----------------|----------------|----------------------------------|--------------|-------|
| 80° 30° 40° 408 | From:          | 172.16.100.26                    |              |       |
|                 |                |                                  |              |       |
|                 |                | <u>O</u> pen                     | <u>S</u> ave | Cance |
|                 |                |                                  |              |       |

 Salve o arquivo com um nome como ACS.cer ou qualquer nome que desejar. Lembre-se desse nome, pois ele é usado durante a configuração da autoridade de certificação ACS no ACS 4.0. Save As ? X 💽 🕝 😰 📂 🖽-Save in: 🧼 Local Disk (C:) CNS62 Documents and Settings My Recent Documents DI386 Inetpub Program Files TFTP Desktop ) WINDOWS Wireless ) wmpub ACS.cer My Documents 🕮 acs\_server\_cert.cer 🔛 certnew.cer My Computer Save ACS.cer • My Network File name: Places Security Certificate -Cancel Save as type:

- 6. Abra o ACS Admin do atalho da área de trabalho criado durante a instalação.
- 7. Clique em Configuração do

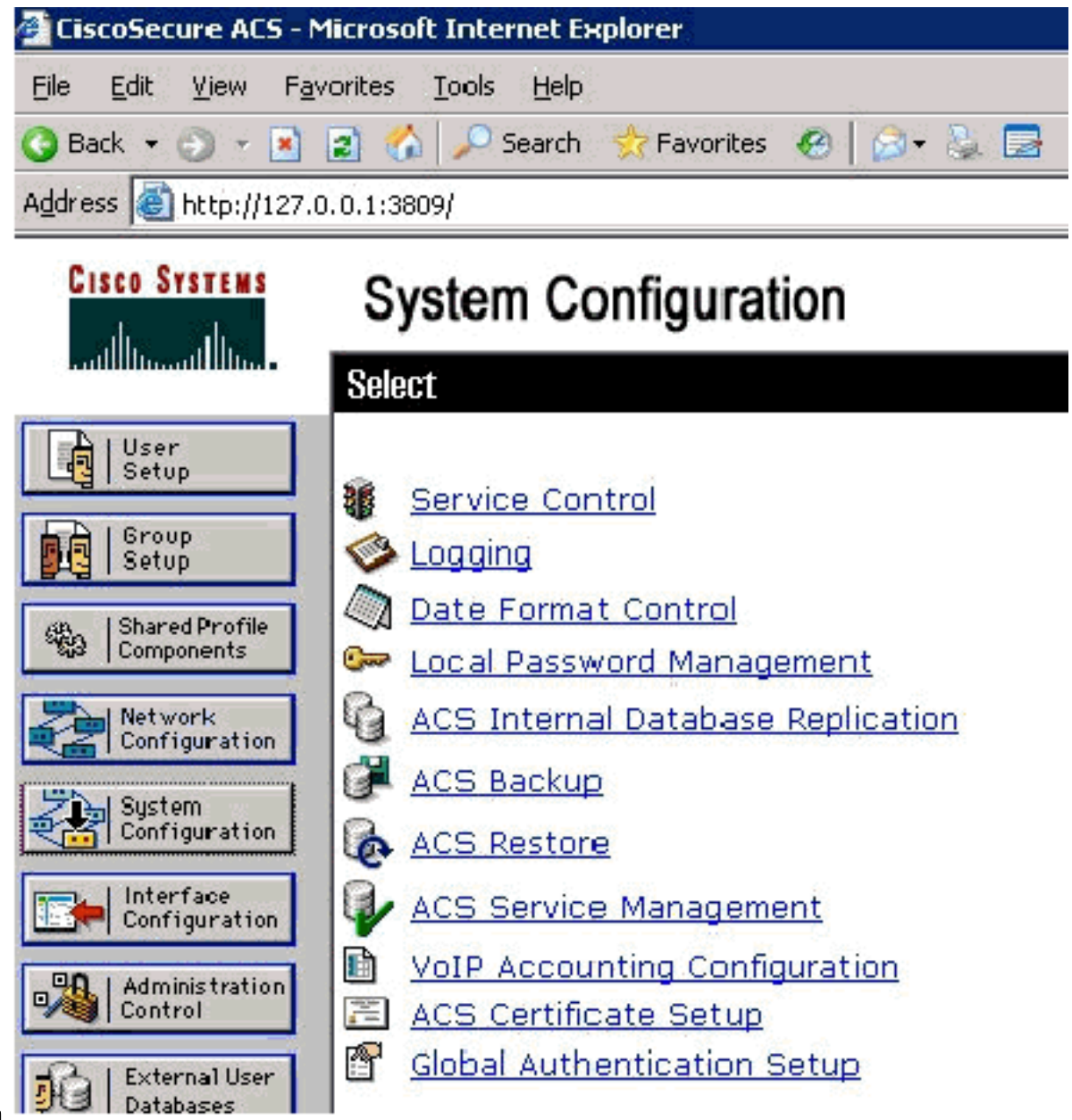

- sistema.
- 8. Clique em ACS Certificate Setup (Configuração do certificado ACS).

# System Configuration

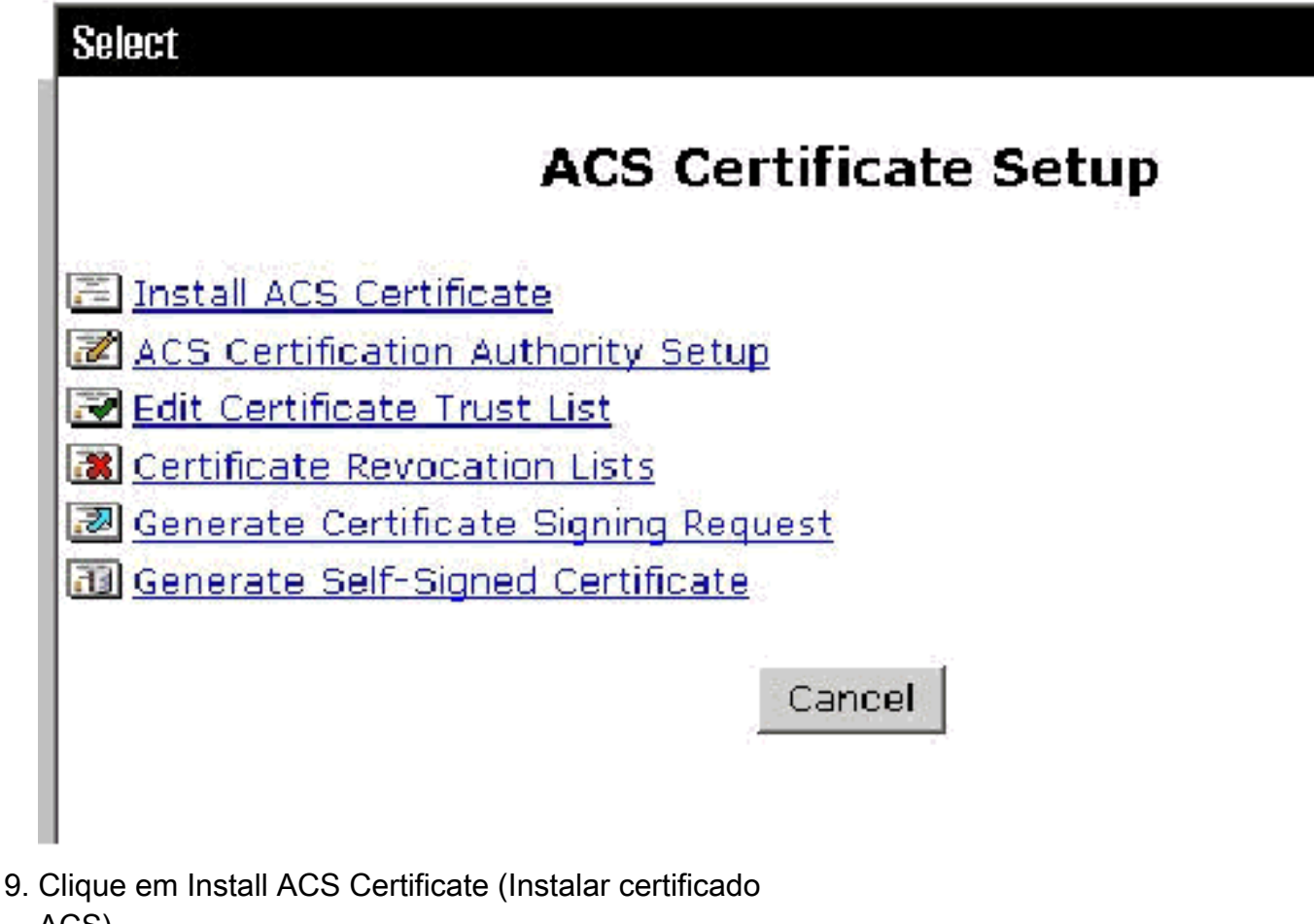

### ACS). System Configuration

| Edit                                                                                                    |
|----------------------------------------------------------------------------------------------------|
| Install ACS Certificate                                                                                                    |
| Install new certificate                                                                                                    |
| © Read certificate from file                                                                                                    |
| Certificate file                                                                                                    |
| Our Second Second Se |
| Certificate CN                                                                                                    |
| Private key file                                                                                                    |
| Private key password                                                                                                    |

 Escolha Usar certificado do armazenamento e digite o nome de domínio totalmente qualificado de cisco\_w2003.wirelessdemo.local (ou ACS.wirelessdemo.local se você usou o ACS como o nome). System Configuration

| Install ACS Certificate               |   |
|---------------------------------------|---|
| Install new certificate               | ? |
| O Read certificate from file          |   |
| Certificate file                      |   |
| Ose certificate from storage          |   |
| Certificate CN cisco_w2003.wirelessde |   |
| Private key file                      |   |
| Private key password                  |   |

11. Clique em

Submit.

# System Configuration

Edit

### Install ACS Certificate

?

| Issued to:  | cisco_w2003.wirelessdemo.local |  |  |
|-------------|--------------------------------|--|--|
| Issued by:  | wirelessdemoca                 |  |  |
| Valid from: | March 17 2006 at 08:33:25      |  |  |
| Valid to:   | March 16 2008 at 08:33:25      |  |  |
| Validity:   | ок                             |  |  |

The current configuration has been changed. Restart ACS in "System Configuration:Service Control" to adopt the new settings for EAP-TLS or PEAP support only.

12. Clique em **Configuração do sistema**.

13. Clique em **Controle de serviço** e em **Reiniciar**.

# System Configuration

Select

CiscoSecure ACS on cisco\_w2003

# **Is Currently Running**

?

| Services Log File Configuration     |
|-------------------------------------|
| Level of detail                     |
| O None                              |
|                                     |
| O Full                              |
| Generate New File                   |
| • Every day                         |
| C Every week                        |
| O Every month                       |
| ○ When size is greater than 2048 KB |
| Manage Directory                    |
| C Keep only the last 7 files        |
| Delete files older than 7 days      |
| Back to Helm                        |

- 14. Clique em Configuração do sistema.
- 15. Clique em Configuração de autenticação global.
- 16. Marque **Permitir EAP-TLS** e todas as caixas abaixo dele.

# System Configuration

### **Global Authentication Setup**

| EAP Configuratio                             | n 🤶 |
|----------------------------------------------|-----|
| PEAP                                         |     |
| Allow EAP-MSCHAPV2                           |     |
| □ Allow EAP-GTC                              |     |
| Allow Posture Validation                     |     |
| Cisco client initial message:                |     |
| PEAP session timeout (minutes):              | 120 |
| Enable Fast Reconnect:                       |     |
|                                              |     |
| EAP-FAST                                     |     |
| EAP-FAST Configuration                       |     |
|                                              |     |
| Coloct and or more of the following entires: |     |
| Select one or more of the following options: |     |
| I√ Certificate SAN comparison                |     |
| 🗹 Certificate CN comparison                  |     |
| 🗹 Certificate Binary comparison              |     |
| EAP-TLS session timeout (minutes):           | 120 |

- 17. Clique em Enviar + Reiniciar.
- 18. Clique em Configuração do sistema.
- 19. Clique em ACS Certification Authority Setup.
- 20. Na janela ACS Certification Authority Setup, digite o nome e o local do arquivo \*.cer criado anteriormente. Neste exemplo, o arquivo \*.cer criado é **ACS.cer** no diretório raiz c:\.
- 21. Digite **c:\acs.cer** no campo de arquivo de certificado CA e clique em **Enviar**.

## System Configuration

| dit                                                                |                                                       |                                           |                    |                  |
|--------------------------------------------------------------------|-------------------------------------------------------|-------------------------------------------|--------------------|------------------|
| ACS Certification Au                                               | uthority Set                                          | up                                        |                    |                  |
| CA Operation                                                       | IS                                                    |                                           | ?                  |                  |
| Add new CA certificate to local certificate                        | storage                                               |                                           |                    |                  |
| CA certificate file                                                | acs.cer                                               |                                           |                    |                  |
| stem Configuration                                                 |                                                       |                                           |                    |                  |
| stem Configuration                                                 |                                                       |                                           |                    |                  |
| stem Configuration ACS Certification Authority Setup               | New CA certificate is succe                           | essully added into the                    | global sy          | ystem certificat |
| stem Configuration ACS Certification Authority Setup CA Operations | New CA certificate is succ<br>CA certificate common m | essully added into the<br>storage.<br>ame | global sy<br>wirel | ystem certificat |

22. Reinicie o serviço ACS.

## Configuração do CLIENTE para EAP-TLS usando Windows Zero Touch

CLIENTE é um computador que executa o Windows XP Professional com SP2 que atua como um cliente sem fio e obtém acesso aos recursos da Intranet por meio do AP sem fio. Conclua os procedimentos nesta seção para configurar o CLIENTE como um cliente sem fio.

#### Executar uma instalação e configuração básicas

Conclua estes passos:

- 1. Conecte CLIENT ao segmento de rede da Intranet usando um cabo Ethernet conectado ao switch.
- 2. No CLIENTE, instale o Windows XP Professional com SP2 como um computador membro chamado **CLIENT** no domínio wireless demo.local.
- Instale o Windows XP Professional com SP2. Ele deve ser instalado para ter suporte EAP-TLS e PEAP. Observação: o Firewall do Windows é ativado automaticamente no Windows XP Professional com SP2. Não desligue o firewall.

#### Configure a conexão de rede sem fio

Conclua estes passos:

 Faça logoff e, em seguida, faça logon usando a conta WirelessUser no domínio wirelessdemo.local.Observação: atualize as configurações do computador e do grupo de configuração do usuário e obtenha um certificado de computador e usuário para o computador cliente sem fio imediatamente, digitando gpupdate em um prompt de comando. Caso contrário, quando você faz logoff e depois faz logon, ele executa a mesma função que gpupdate. Você deve estar conectado ao domínio conectando-se por meio do fio.Observação: para validar se o certificado está instalado automaticamente no cliente, abra o certificado MMC e valide se o certificado WirelessUser está disponível na pasta Certificados

| pessoais.                              |                           |               |                 |    |
|----------------------------------------|---------------------------|---------------|-----------------|----|
| The Console 1                          |                           |               |                 |    |
| Le Action Yew Levontes Window Le       | р                         |               |                 |    |
| 수 🔁 📧 💼 😫 🞼                            |                           |               |                 |    |
| 🚡 Consule RootWertificates - Corrent U | ser Personal Certificates |               |                 | ×  |
| 📴 Cansole Root                         | Issued To                 | Essued By     | Expiration Date | In |
| Certificates - Current User<br>        | ₩¥e essLser               | Wrelesscemoca | 3/22/2008       | c  |

- 2. Escolha **Iniciar > Painel de controle**, clique duas vezes em **Conexões de rede** e clique com o botão direito do mouse em **Conexão de rede sem fio**.
- 3. Clique em **Propriedades**, vá para a guia Redes sem fio e verifique se **o Windows do usuário para configurar minhas configurações de rede sem fio** está

| eneral Wireless Networks /                                          | Advanced                                                                   |
|---------------------------------------------------------------------|----------------------------------------------------------------------------|
| Use <u>W</u> indows to configure                                    | rry wireless network settings                                              |
| Available <u>n</u> elworks:                                         |                                                                            |
| To connect :o, disconnect fr<br>about witeless retworks in ra       | om, or find out more information<br>arge.click the button below.           |
|                                                                     | View Wireless Networks                                                     |
| Prefeired nelworks:<br>Automatically connect to availabelow:        | ailable networks in the order listed                                       |
| Prefeired nelworks:<br>Automatically connect to available           | ailable networks in the order listed<br>Move <u>up</u><br>Move <u>dowr</u> |
| Prefeired networks:<br>Automatically connect to availabelow:<br>Add | ailable networks in the order listed<br>Move yp<br>Move dowr               |

marcado.

- 4. Clique em Add.
- 5. Vá até a guia Associação e digite Funcionário no campo Nome da rede (SSID).
- 6. Verifique se Data Encryption (Criptografia de dados) está definido como **WEP** e **a chave é** fornecida para mim automaticamente está

| Association | Authentication                                            | Connection                                            |         |
|-------------|-----------------------------------------------------------|-------------------------------------------------------|---------|
| Network na  | me (SSID):<br>network kev                                 | Enplcyee                                              |         |
| This betw   | ork requires a ke                                         | y for the following:                                  |         |
| Network     | Authentication:                                           | Open                                                  |         |
| Date enc    | ryption:                                                  | WEP                                                   |         |
| Network I   | keji:                                                     |                                                       |         |
| Contirm n   | etwork key:                                               |                                                       |         |
| Key index   | (edvanced),                                               |                                                       |         |
| 🔽 The k     | ey is provided fo                                         | rme auromatically                                     |         |
| The k       | ey is provided fo<br>computei-to-cor<br>points are not us | rme auromatically<br>npu:er (ad hoc) network; w<br>ed | ireless |

- 7. Vá até a guia Autenticação.
- 8. Confirme se o tipo de EAP está configurado para utilizar **Smart Card ou outro certificado**. Se não estiver, selecione-o no menu suspenso.
- 9. Se você quiser que a máquina seja autenticada antes do login (o que permite que scripts de login ou push de política de grupo sejam aplicados), escolha a opção Autenticar como computador quando as informações do computador estiverem

| 1  | Vireless ne                 | twork proper                                 | ties                     |              | ? 🗙    |
|----|-----------------------------|----------------------------------------------|--------------------------|--------------|--------|
|    | Association                 | Authenlica:ion                               | Connection               |              |        |
|    | Select this<br>wireless Eth | option to provide<br>nemel networks          | authenticated retwor     | k access for |        |
|    | 🗹 Enable                    | EEE 802.1x au:ł                              | nentication for this net | work         |        |
|    | EA <sup>o</sup> type:       | Smart Card or o                              | ther Certhicate          |              | ~      |
|    | Aulhent                     | icate as compule<br>icate as guest wh<br>abe | er when computer infor   | Propeitie    | ilable |
| is |                             |                                              | OK                       | Car          | ncel   |

- 10. Clique em Propriedades.
- 11. Verifique se as caixas nessa janela estão

| mart Card or other Certificate Properties 🛛 🛛 🛜 🔯             |
|---------------------------------------------------------------|
| When connecting                                               |
| Series my smart pard                                          |
| Subset a certificate on this computer                         |
| Jse simple certificate selection (Recommended)                |
| Validate server certificate                                   |
| Connect to these servers.                                     |
| Trusted Root Certification Authorities:                       |
| ABA.ECOM Root CA                                              |
| ACS333                                                        |
| ACS40                                                         |
| Autor dad Certificadora de la Asociación Nacional cel Notaria |
| Autor dad Lertificadora del Loegio Nacional de Lorreduria Pu  |
| Relasson F.Tr. et Primeru CA                                  |
| C:WHKT SecureNet CA Class A                                   |
|                                                               |
| View Certificate                                              |
| Use a different user name for the connection                  |
| OK. Cancel                                                    |

marcadas.

- 12. Clique em **OK** três vezes.
- 13. Clique com o botão direito do mouse no ícone de conexão de rede sem fio na bandeja do sistema e clique em **Exibir redes sem fio disponíveis**.
- 14. Clique na rede sem fio **do funcionário** e clique em **Conectar**.

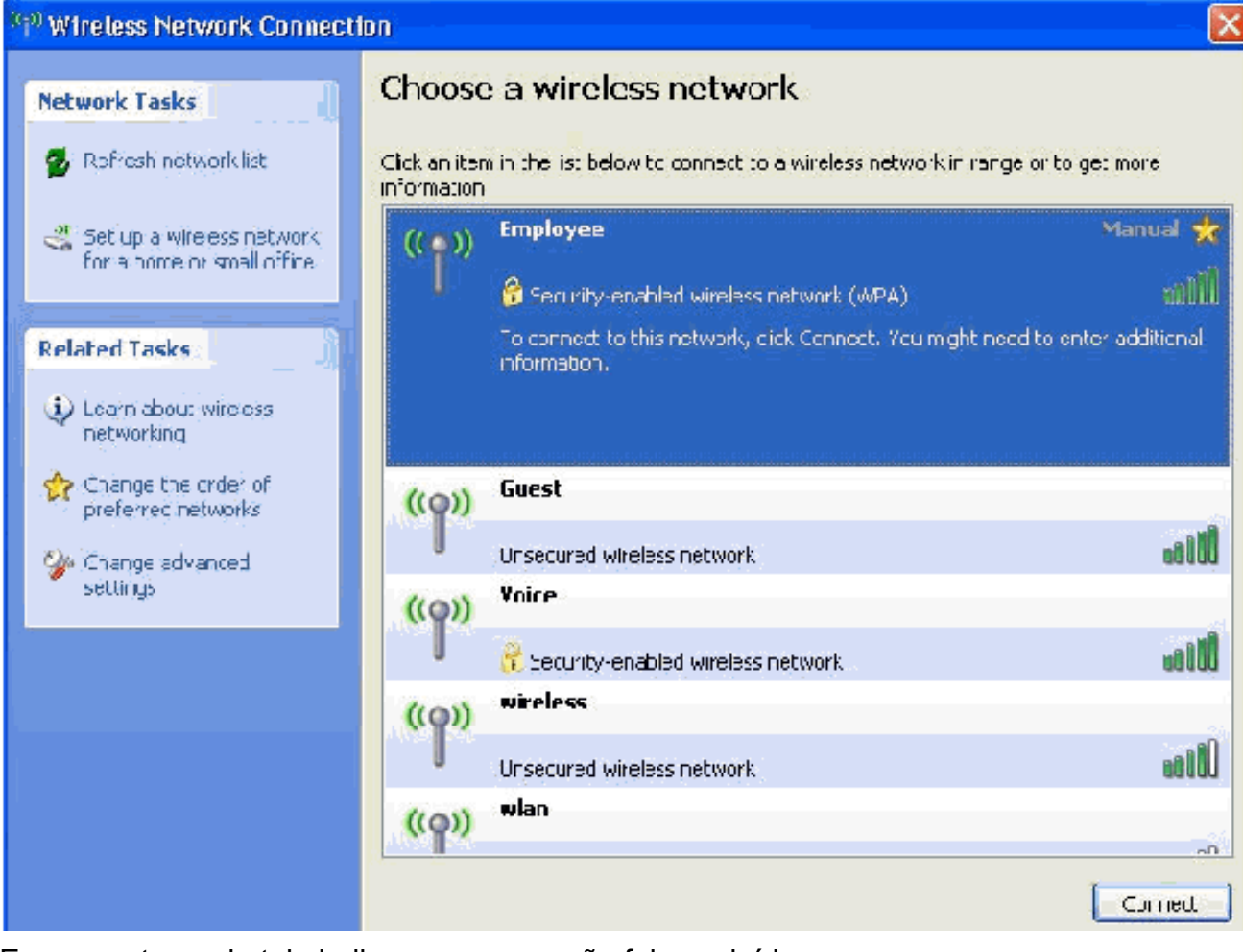

Essas capturas de tela indicam se a conexão foi concluída com êxito.

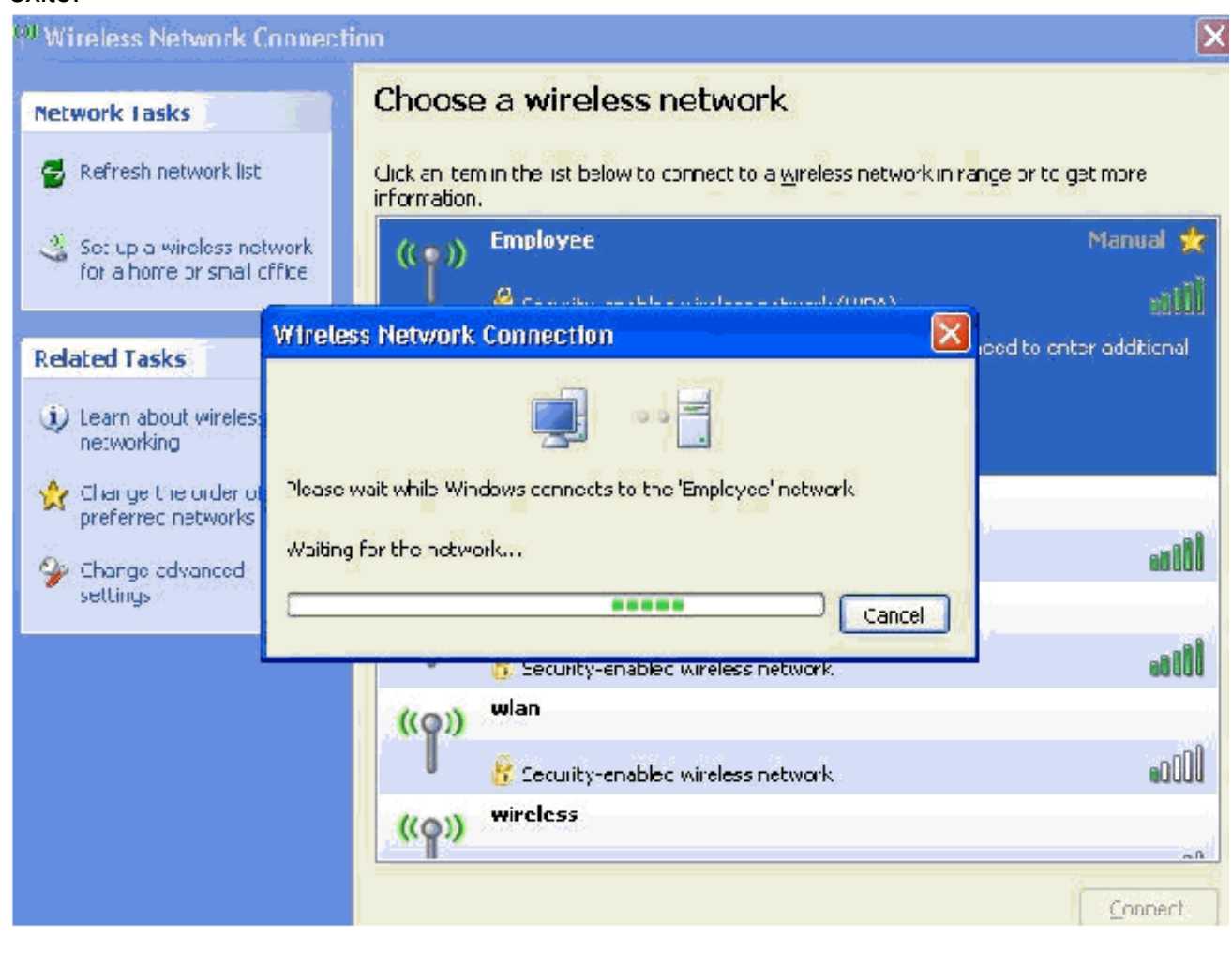

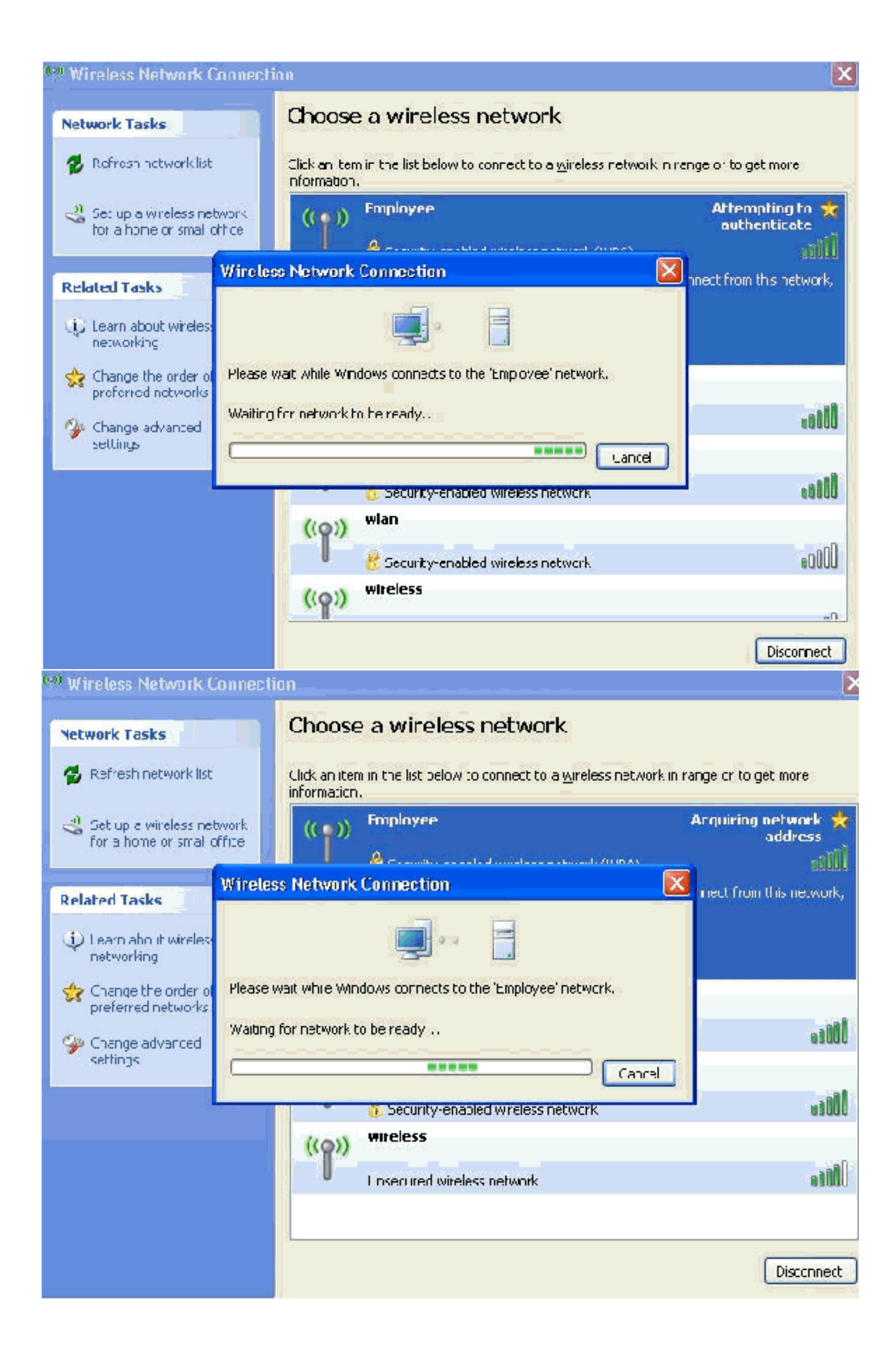

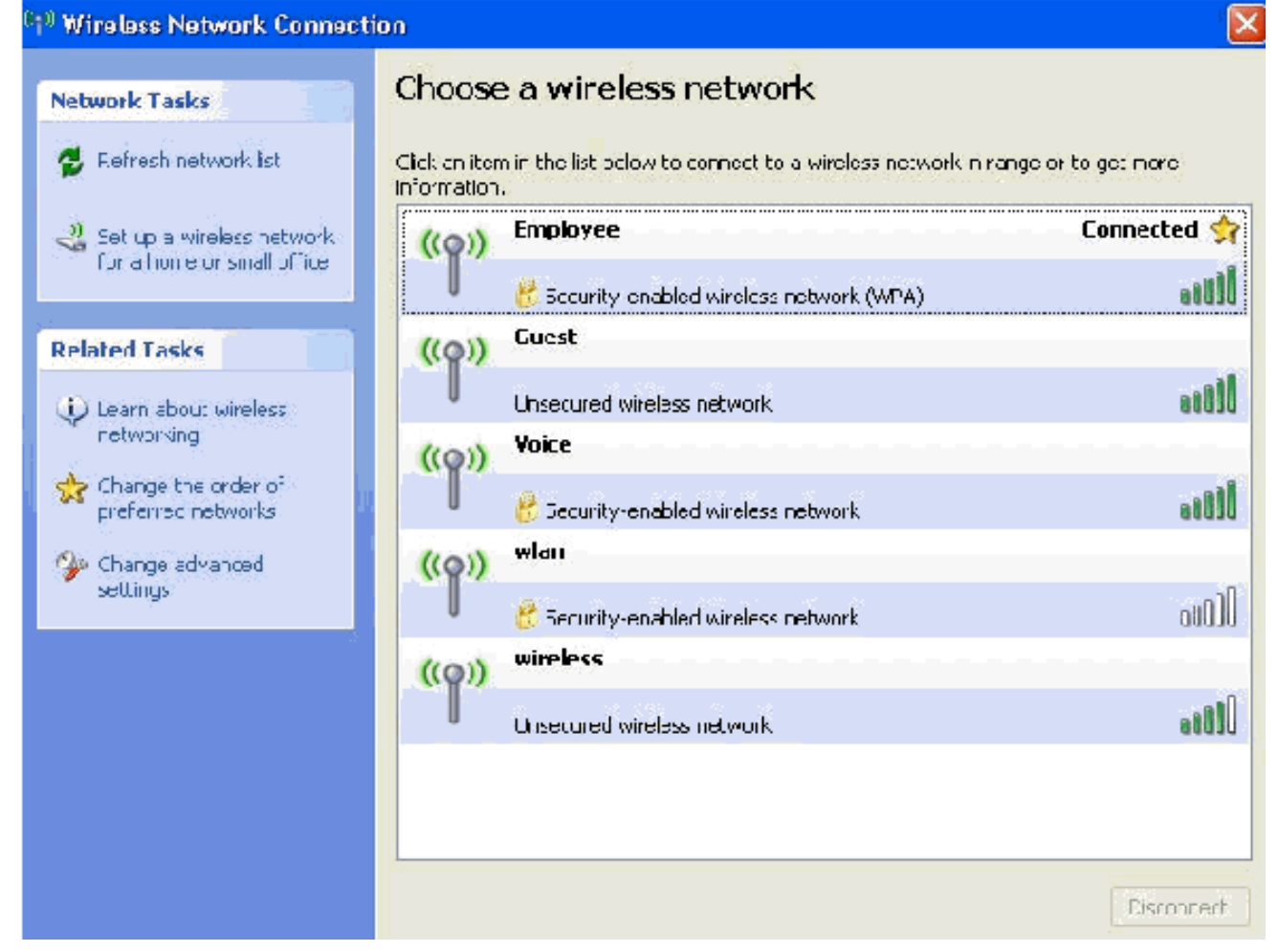

- 15. Depois que a autenticação for bem-sucedida, verifique a configuração TCP/IP do adaptador sem fio usando Conexões de rede. Ele deve ter um intervalo de endereços de 172.16.100.100-172.16.100.254 do escopo DHCP ou do escopo criado para os clientes sem fio.
- 16. Para testar a funcionalidade, abra um navegador e navegue até http://wirelessdemoca (ou o endereço IP do servidor de CA empresarial).

### Informações Relacionadas

- Exemplo de Configuração de Autenticação EAP com Controladores WLAN (WLC)
- Guia de configuração do controlador de LAN sem fio
- Exemplo de configuração básica dos controladores LAN sem fio e do access point lightweight
- VLANs no exemplo de configuração de Wireless LAN Controllers
- Exemplo de configuração de VLANs de grupo de AP com controladores de LAN sem fio
- <u>Suporte Técnico e Documentação Cisco Systems</u>